# **MODE D'EMPLOI**

# Onduleurs solaires hors réseau de la série ESB

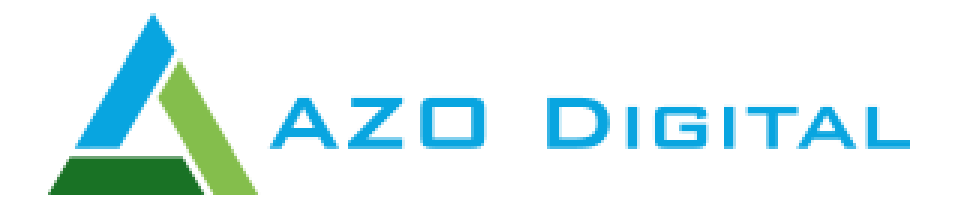

Version: 1.0

www.azodigital.com poczta@azodigital.com AZO Digital Sp. z o.o. Rewerenda 39A, 80-209 Chwaszczyno

Tel. 58 712 81 79

Date de mise à jour : 2019-04-23

| Tables des matières                                                       |       |  |
|---------------------------------------------------------------------------|-------|--|
| INSTRUCTIONS DE SÉCURITÉ                                                  | 3     |  |
| INTRODUCTION                                                              | 3     |  |
| Fonctions de base du dispositif                                           | 3     |  |
| Architecture du système - système de connexion                            | 4     |  |
| Apparence et description du dispositif                                    | 5     |  |
| INSTALLATION                                                              | 6     |  |
| Contenu de l'emballage                                                    | 6     |  |
| Préparation pour l'installation                                           | 6     |  |
| Installation du dispositif                                                | 6     |  |
| Connexion de la batterie                                                  | 7     |  |
| Raccordement des entrées et sorties de l'alimentation 230 VAC             | 8     |  |
| Raccordement d'un système de panneaux PV                                  | 9-10  |  |
| Mise en place du panneau de commande                                      | 11    |  |
| Communication BT                                                          | 12    |  |
| EXPLOITATION                                                              | 13    |  |
| Initialisation du dispositif                                              | 13    |  |
| Description des fonctions du panneau de commande                          | 13-14 |  |
| Description des icônes d'affichage                                        | 15-16 |  |
| Contrôle du panneau LCD - Programmation                                   | 17-34 |  |
| Description des messages de l'affichage                                   | 35-39 |  |
| Description des modes de fonctionnement                                   | 40-42 |  |
| Fonction d'égalisation de la batterie                                     | 43    |  |
| Description des codes d'erreur                                            | 44    |  |
| Avertissements et messages                                                | 45    |  |
| CARACTÉRISTIQUES TECHNIQUES                                               | 46    |  |
| Tableau 1 - Paramètres d'alimentation                                     | 46    |  |
| Tableau 2 - Paramètres d'alimentation de la batterie                      | 47    |  |
| Tableau 3 - Autonomie approximative en mode d'alimentation de la batterie | 48    |  |

## **INSTRUCTIONS DE SÉCURITÉ**

- 1. Avant d'installer le dispositif, lisez le manuel d'instructions et familiarisez-vous avec toutes les informations concernant l'installation et le fonctionnement du dispositif.
- 2. Il est recommandé d'utiliser des batteries plomb-acide conçues pour un fonctionnement à décharge profonde.
- 3. N'ouvrez pas vous-même le boîtier du dispositif.
- 4. Tous les travaux d'installation, de réparation et d'entretien doivent être effectués par du personnel dûment autorisé.
- 5. Ne chargez jamais des batteries gelées.
- 6. Utilisez des câbles conformes aux spécifications du dispositif.
- 7. Suivez les instructions lors de la connexion ou de la déconnexion des câbles d'alimentation CA et CC.
- 8. Utilisez des fusibles conformément aux spécifications du dispositif.
- 9. Utilisez une mise à la terre complète de la connexion de l'équipement du côté de la ligne de service.
- 10. Court-circuiter les entrées ou sorties CA ou CC peut endommager le dispositif.
- 11. L'onduleur n'est pas isolé galvaniquement. Ne pas mettre à la terre les câbles d'alimentation de l'installation PV. Cela pourrait endommager le dispositif.
- 12. Il est recommandé d'utiliser des protections contre les surtensions sur l'alimentation du système PV et des sectionneurs CC appropriés.

## INTRODUCTION

Les dispositifs de la série ESB combinent la fonction d'un onduleur, d'un régulateur de charge solaire

et un chargeur de batterie, qui vous permet de créer un système d'alimentation de secours sans interruption dans un seul appareil. Le panneau de commande convivial permet toute configuration du dispositif. Le mode de fonctionnement avec ou sans batterie vous permet de définir les priorités d'alimentation, par exemple panneaux photovoltaïques, batterie ou réseau.

## FONCTIONS DE BASE DU DISPOSITIF

- Onduleur à onde sinusoïdale pure
- Plage configurable de tension d'alimentation d'entrée
- Gestion des modes de charge de la batterie
- Sélection de la priorité de charge de la batterie : PV ou réseau
- Coopération avec les groupes électrogènes
- Fonction de redémarrage automatique en cas de panne de courant sur le réseau CA
- Protection contre les surcharges, les courts-circuits et la surchauffe
- Système de charge de batterie intelligent
- Fonction de "démarrage à froid"
- Panneau de commande amovible (peut être installé jusqu'à 20 m du dispositif)
- Ports de communication (RS485, CAN-BUS, RS232)
- Communication BT
- Réglage de la priorité d'alimentation Réseau CA/ Système PV / Batterie

#### **ARCHITECTURE DU SYSTEME - SYSTEME DE CONNEXION**

Le système peut fonctionner aussi bien avec le secteur qu'avec les groupes électrogènes.

L'onduleur peut alimenter divers appareils domestiques et de bureau.

L'onduleur est adapté pour fonctionner avec une batterie connectée ou sans batterie.

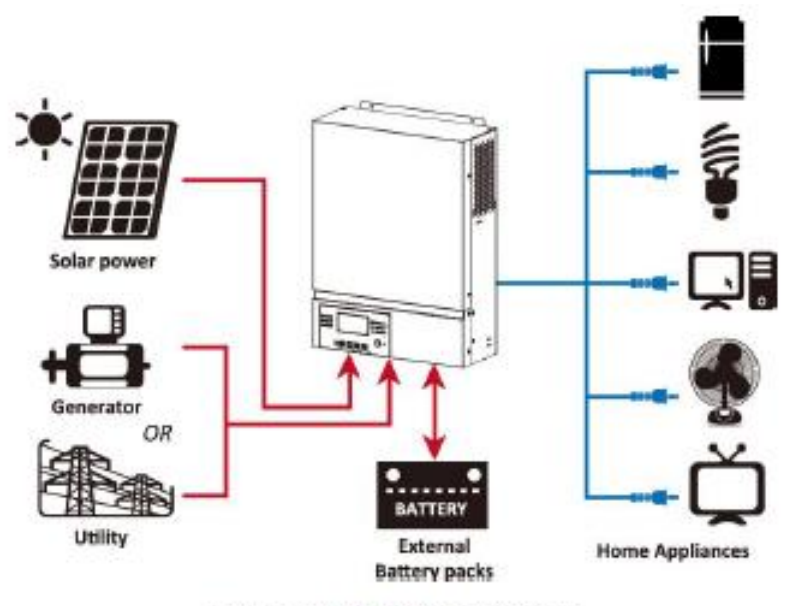

Figure 1 Hybrid Power System

L'image ci-dessus montre un exemple de l'architecture du système solaire construit basé sur un onduleur de la série ESB.

#### APPARENCE ET DESCRIPTION DU DISPOSITIF

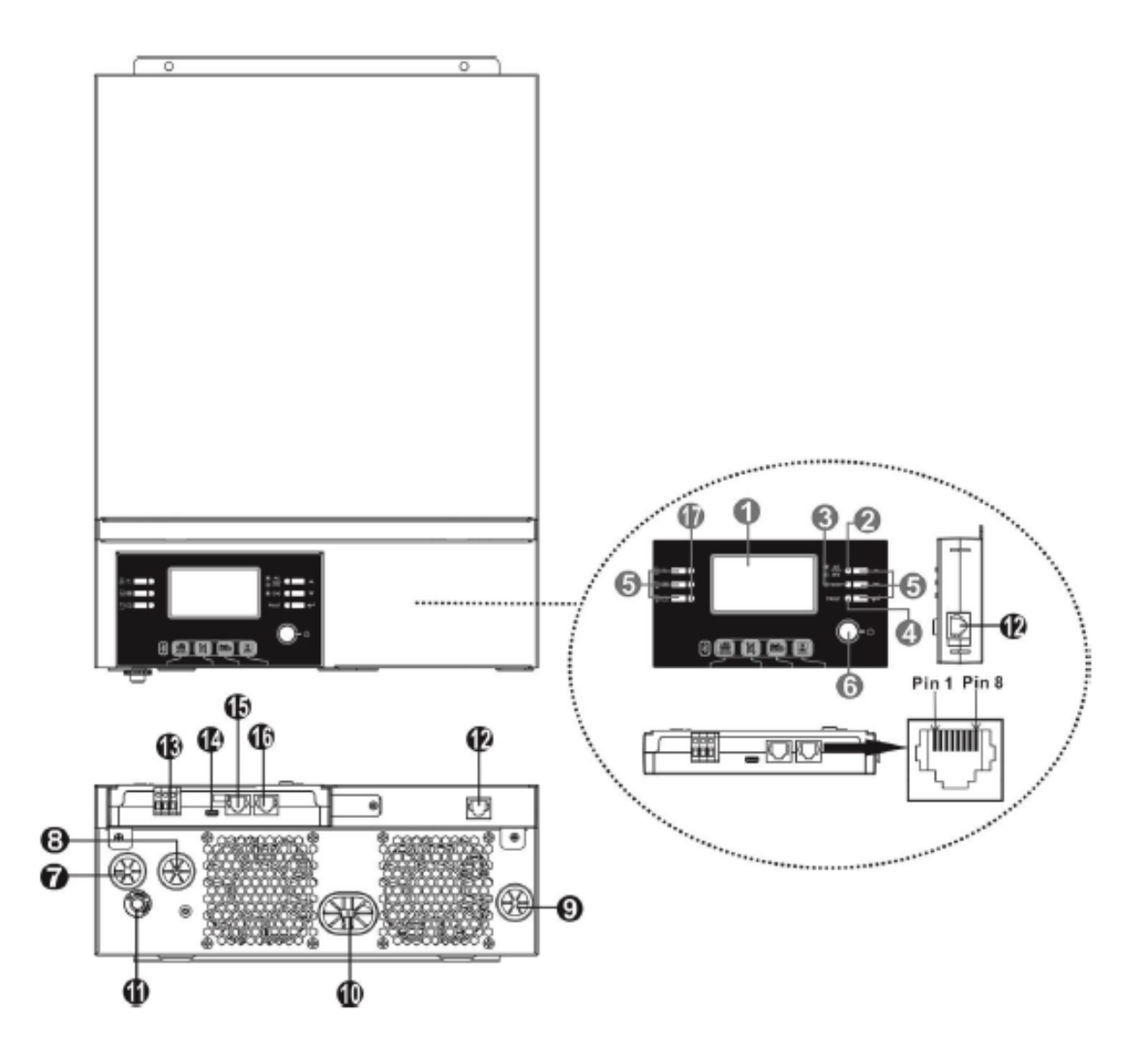

- 1. Écran LCD
- 2. Indicateur d'état de fonctionnement
- 3. Indicateur de charge
- 4. Indicateur de panne
- 5. Boutons de contrôle
- 6. Interrupteur principal
- 7. Entrée CA
- 8. Sortie CA
- 9. Entrée d'alimentation du panneau PV
- 10. Connexion de la batterie
- 11. Fusible
- 12. Port de communication du panneau LCD
- 13. Sortie relais libre de potentiel
- 14. Port de communication USB
- 15. Port de communication pour les systèmes BMS
- 16. Port de communication RS-232
- 17. Indicateur de source d'alimentation

## INSTALLATION DU DISPOSITIF

## Contenu de l'emballage :

- Onduleur ESB
- Mode d'emploi
- Câble de communication RS232
- Disque Compact
- Fusible x 1

## Préparation pour l'installation.

Avant de connecter le dispositif, retirez le couvercle inférieur comme indiqué ci-dessous.

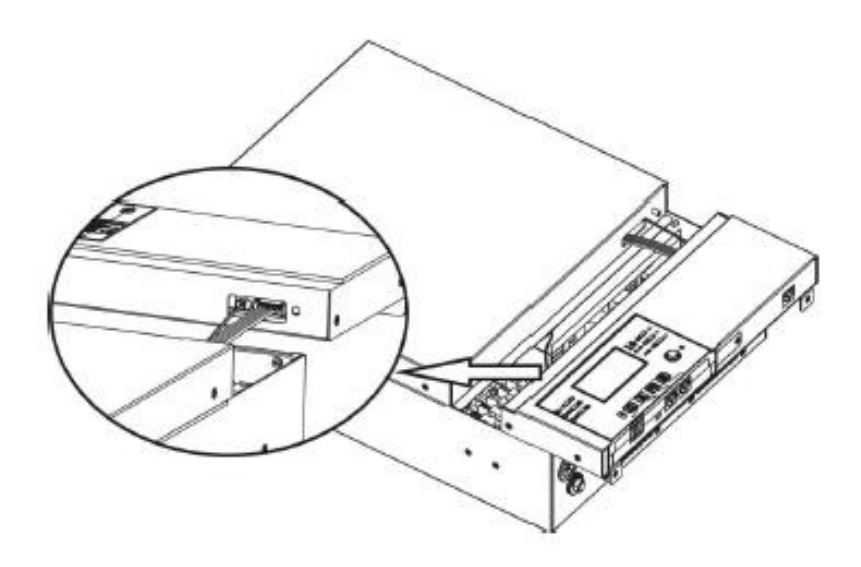

Installation de l'onduleur au mur

| <ul> <li>Installez l'onduleur au mur<br/>dans un endroit généralement accessible, à<br/>l'intérieur où la température se situera dans la<br/>plage 0 à max. 55 degrés Celsius</li> <li>La hauteur d'installation doit être pratique<br/>pour son maniement commode</li> <li>Conservez l'accès à l'entretien et<br/>à la ventilation comme indiqué sur l'image</li> </ul> | 20cm<br>20cm<br>20cm |
|----------------------------------------------------------------------------------------------------|----------------------|
| Installez le dispositif à l'aide de vis de montage - M4<br>ou M5 recommandé                                                                                                    |                      |

#### Connexion de la batterie.

Pour assurer un fonctionnement sûr du système, il est recommandé d'installer une protection supplémentaire contre les surcharges (fusible) entre la batterie et l'onduleur.

Il est nécessaire de connecter la batterie avec des câbles d'épaisseur appropriée. Le choix de la section de câble est indiqué dans le tableau ci-dessous.

| Modèle   | Courant | Section de câble mm <sup>2</sup> |
|----------|---------|----------------------------------|
| ESB 3kW  | 71A     | 14                               |
| ESB 6kW  | 142A    | 38                               |
| ESB 10kW | 118A    | 38                               |

#### Connexion de la batterie en fonction de la puissance de l'onduleur.

Pour les onduleurs ESB 3kW et ESB 6kW, il est recommandé d'utiliser des batteries d'au moins 100Ah, pour le modèle ESB 10kW, d'au moins 200Ah.

Schéma d'installation de la batterie pour les modèles ESB 3kW et 5kW

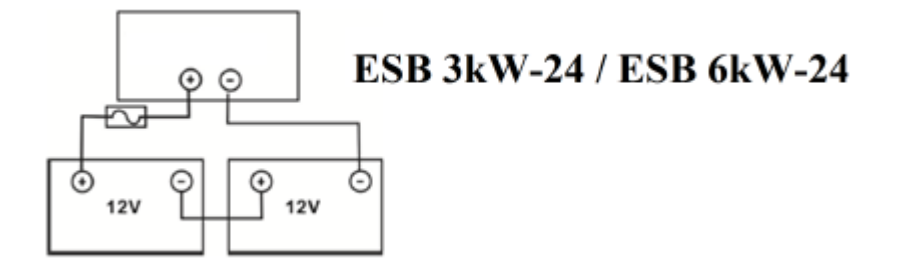

Schéma d'installation de la batterie pour les modèles ESB 10kW

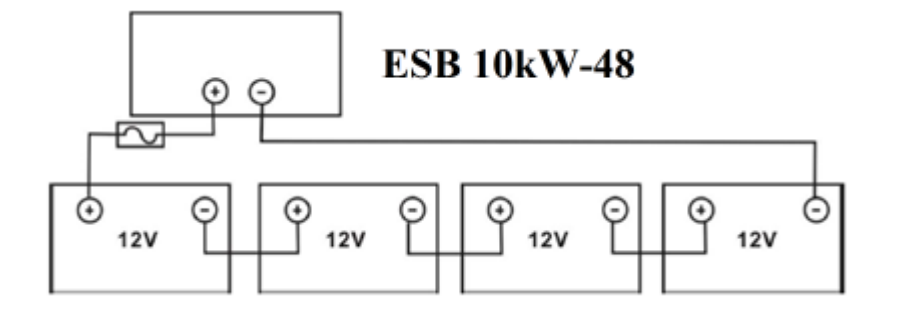

Schéma de câblage

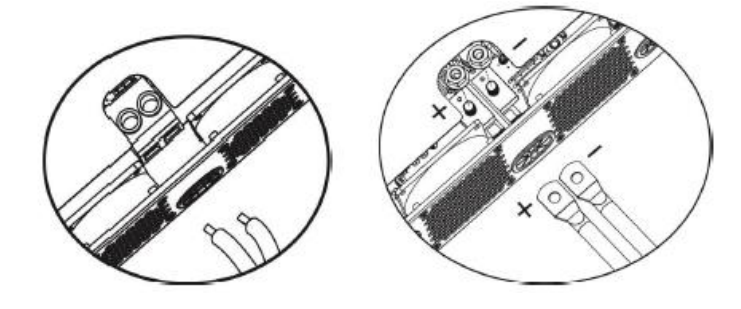

ESB 3kW

ESB 6kW et ESB 10kW

#### Raccordement des entrées et sorties de l'alimentation 230V CA

Avant de se connecter au secteur, un fusible doit être installé entre l'onduleur et la source d'alimentation d'entrée CA. Il est recommandé d'utiliser des fusibles des séries de types suivantes pour :

ESB 3kW-24 - 16A

ESB 6kW-24

ESB 10kW-48 - 50A

Sections de câble recommandées pour le dispositif :

| Modèle      | Section de câble (mm <sup>2</sup> ) |
|-------------|-------------------------------------|
| ESB 3kW-24  | 2.5                                 |
| ESB 6kW-24  | 4                                   |
| ESB 10kW-48 | 6                                   |

Séquence d'installation :

- 1.) Avant de connecter les câbles d'alimentation CA, assurez-vous que l'alimentation des panneaux PV CC est déconnectée.
- 2.) Connectez les câbles d'alimentation CA conformément aux marquages :

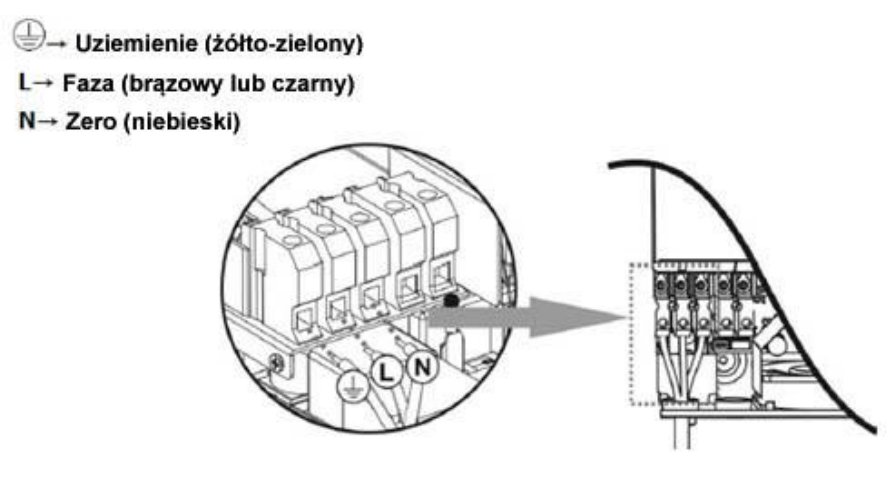

(Mise à terre (jaune-vert), L-Phase (brun ou noir), N- zéro (bleu))

3.) Connectez les câbles de sortie CA conformément aux marquages.

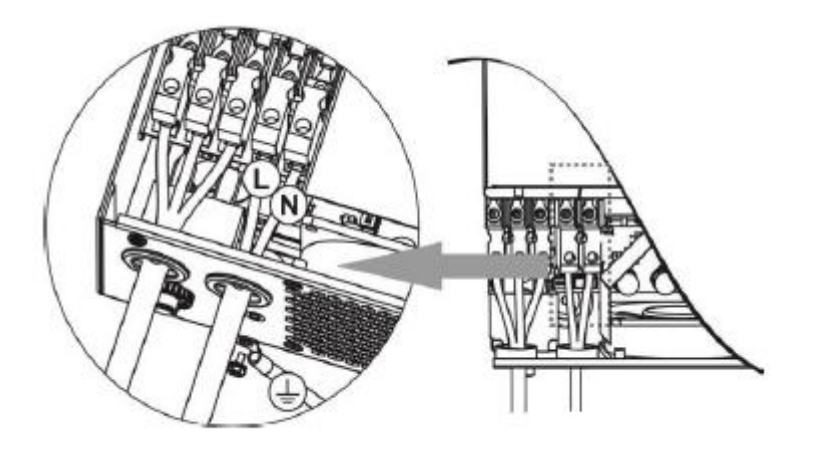

## RACCORDEMENT D'UN SYSTÈME DE PANNEAUX PV

Avant de connecter les panneaux PV, installez un fusible sur la ligne. Le choix du fusible se fait sur la base de fiches catalogue de panneaux PV et de leur topologie de montage.

Sections de câbles recommandées :

| Modèle                  | Section de câble (mm <sup>2</sup> ) |
|-------------------------|-------------------------------------|
| ESB 3kW-24 / ESB 6kW-24 | 2.5                                 |
| ESB 10kW-48             | 4                                   |

#### L'onduleur n'est pas isolé galvaniquement. Ne mettez pas les modules PV à la terre.

Les modules PV doivent être installés avec une protection contre les surtensions et un sectionneur CC.

Sélection de panneaux PV.

- 1.) La tension en circuit ouvert des panneaux PV ne doit pas dépasser les paramètres de tension de fonctionnement recommandés de l'onduleur.
- 2.) La tension de circuit ouvert des panneaux PV doit être supérieure à la tension de démarrage de l'onduleur.

| Modèle                                       | ESB 3kW-24        | ESB<br>6kW-<br>24 | ESB<br>10kW-48 |
|----------------------------------------------|-------------------|-------------------|----------------|
| Puissance maximale du système de panneaux PV | 2000W             | 4000W             | 5000W          |
| Tension de circuit ouvert PV max             | 400V CC           | 50                | 0V CC          |
| Plage de tension de fonctionnement MPPT      | 120V CC - 380V CC | 120V C            | C - 450V CC    |
| Tension de démarrage                         | 150V CC -         | +/- 10V C         | С              |

#### Exemple d'installation d'un système PV pour panneaux 250 Wp

| Panneau photovoltaïque : | Connexion des panneaux                | Quantité        | Puissance |
|--------------------------|---------------------------------------|-----------------|-----------|
| - 250Wp                  |                                       | panneaux        | d'entrée  |
| - Vmp 30,1V CC           |                                       | photovoltaïques |           |
| - Imp 8,3A               | 6 en série                            | 6               | 1500W     |
| - Voc 37,7V CC           | 8 en série                            | 8               | 2000W     |
| - Isc 8,4A               | 12 en série                           | 12              | 3000W     |
| - Nombre de cellules 60  | 2 ensembles en parallèle, 8 en série  | 16              | 4000 W    |
|                          | 2 ensembles en parallèle, 10 en série | 20              | 5000 W    |
|                          | (uniquement pour ESB-10kW)            |                 |           |

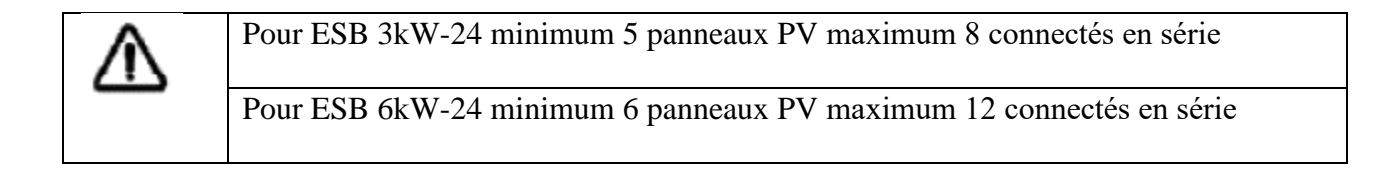

#### Connexion des câbles aux panneaux PV :

- 1.) Connectez les fils en respectant la polarité
- 2.) Utilisez des câbles d'un diamètre d'au moins 4  $\text{mm}^2$

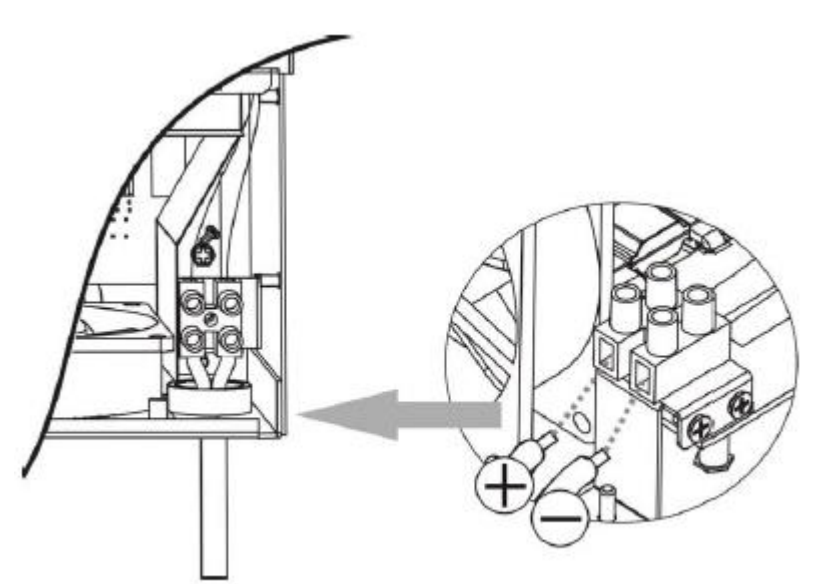

Installation de l'unité sur un mur :

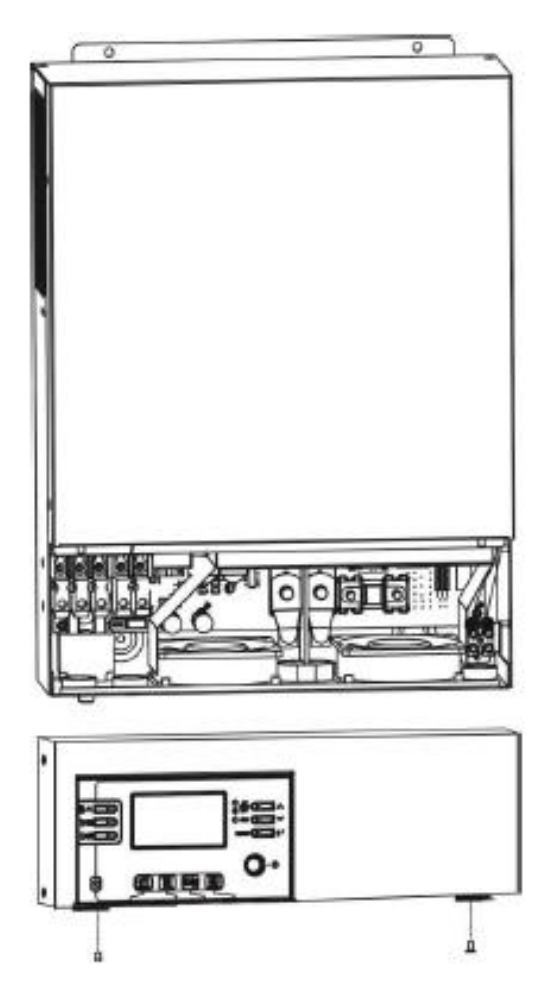

Après avoir connecté les câbles CA et CC, installez l'onduleur sur le mur, à la hauteur appropriée de telle sorte que le service et la maintenance courants du dispositif puissent être effectués facilement.

#### INSTALLATION DU PANNEAU DE COMMANDE

Le panneau de commande peut être détaché de l'onduleur et installé dans un endroit pratique à une distance maximale de 20 mètres.

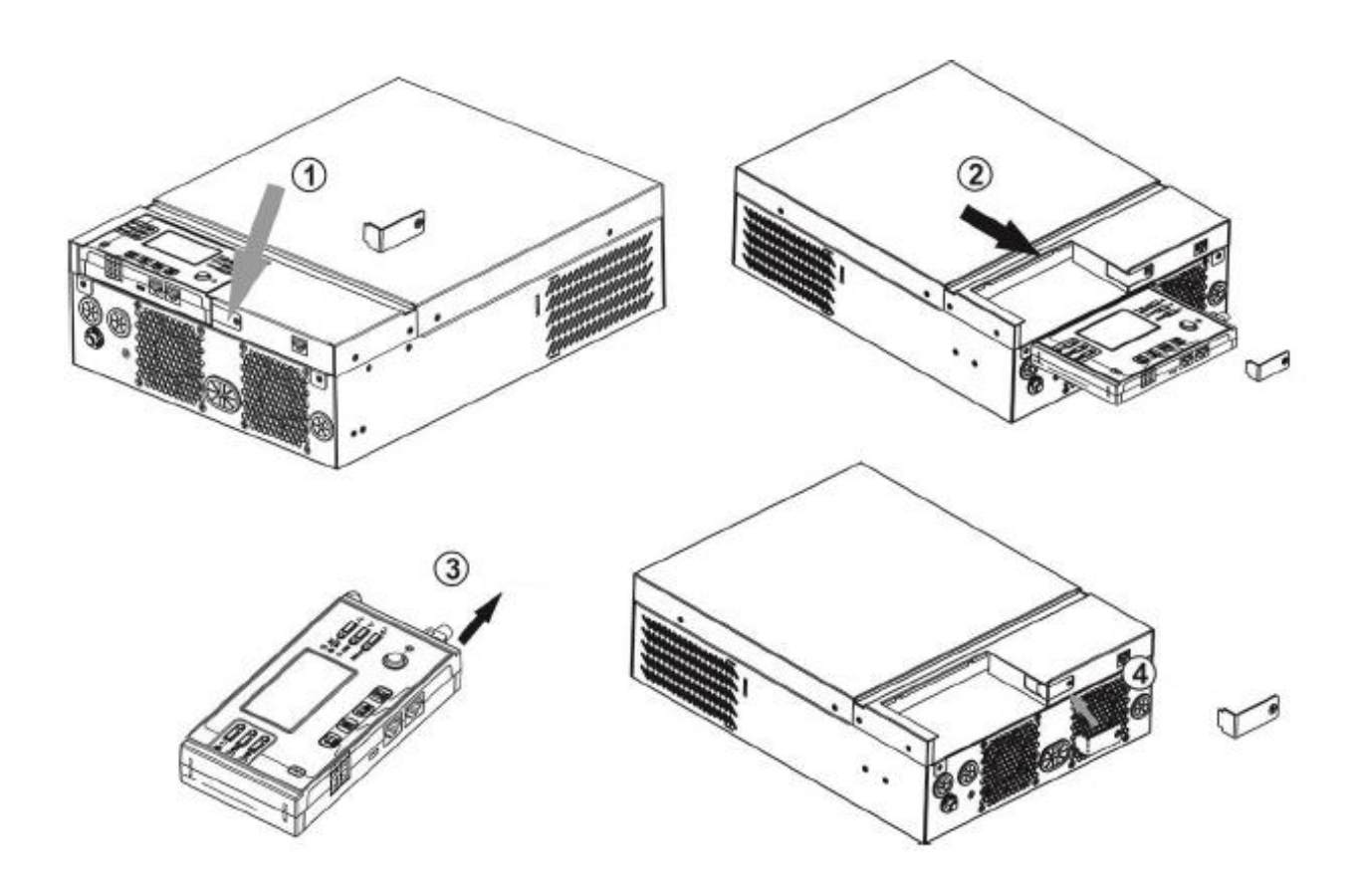

- 1.) Dévisser la vis de fixation en bas du boîtier (1)
- 2.) Retirer le module de commande (2,3)
- 3.) Réinstaller le support de montage (4)

Installez le module de commande à l'extérieur de l'onduleur comme indiqué ci-dessous :

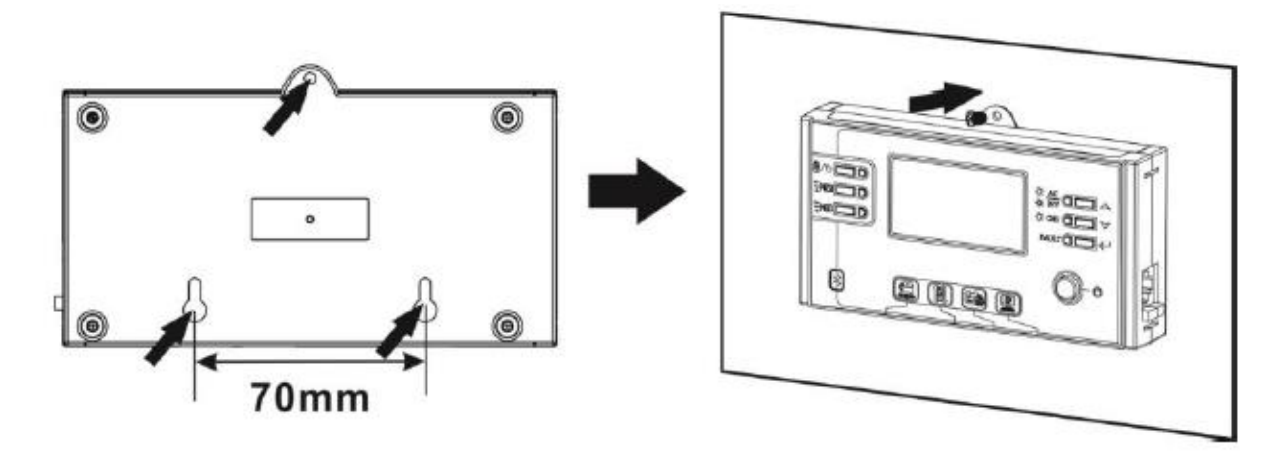

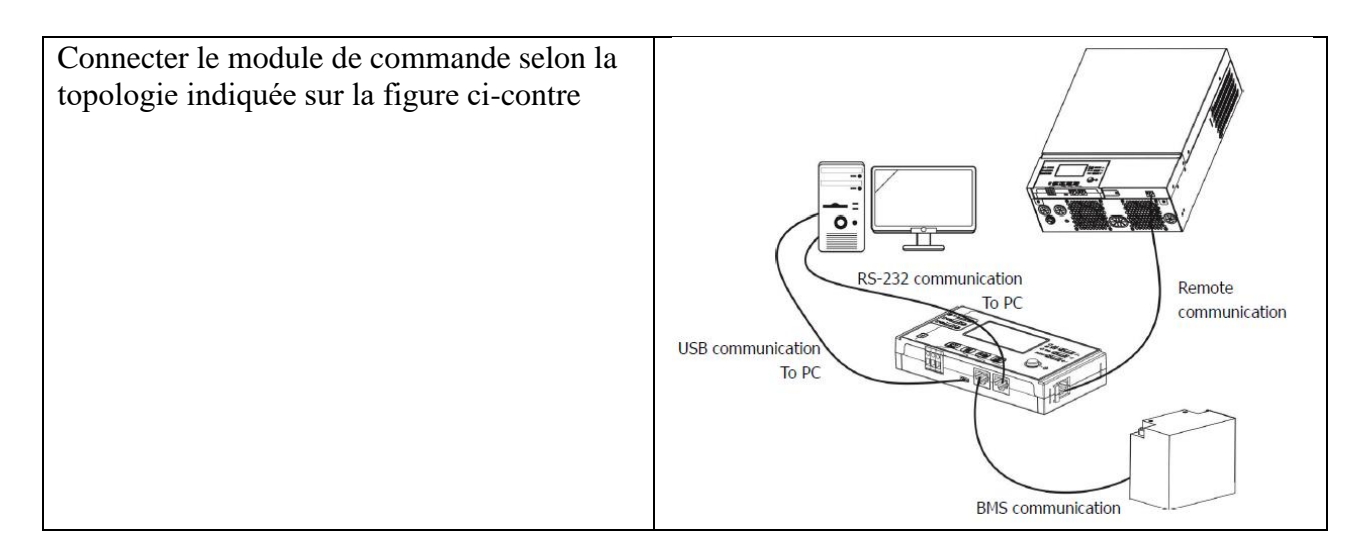

La topologie d'installation typique suppose uniquement une connexion à distance du panneau de commande. Il n'est pas recommandé d'utiliser les connexions BMS et PC pour les utilisateurs qui n'ont qu'un seul onduleur.

## **OPTIONS DE COMMUNICATION DU DISPOSITIF**

- 1.) Connexion par câble RS-232 et gestion de l'onduleur à l'aide du logiciel fourni sur le CD
- 2.) Bluetooth gestion de l'onduleur à l'aide d'un smartphone et d'une application fournie par le vendeur (portée de travail jusqu'à 6 mètres)
- 3.) Commande de relais 0/I sans potentiel
- 4.) BMS nécessite un équipement supplémentaire

#### Communication avec le dispositif via l'application

| L'onduleur est équipé d'un système de communication Bluetooth.<br>Téléchargez l'application "WatchPower" sur Google Play. Après<br>avoir installé l'application, vous pouvez vous connecter à l'onduleur.<br><u>Mot de passe</u> de connexion est " <u>123456</u> ". La distance de<br>communication est d'environ $6 \sim 7$ mètres. | Ches Mobile 3 s t 2       | S Carl 725 D 1015<br>Battery Mode |
|----------------------------------------------------------------------------------------------------|---------------------------|-----------------------------------|
|                                                                                                    | AC voltage                | 1.0 V                             |
|                                                                                                    | AC frequency              | 0.0 Hz                            |
|                                                                                                    | Battery voltage           | 24.98 V                           |
|                                                                                                    | Battery capacity          | 94 %                              |
| 15.2.225.344.87                                                                                                    | Charging current          | A O                               |
|                                                                                                    | Battery discharge current | -1 A                              |
|                                                                                                    | Output voltage            | 228.0 V                           |
| 102 V 200                                                                                                    | Connect INFO              | Setting LOG                       |
|                                                                                                    | ⊲ 0                       |                                   |

#### **EXPLOITATION**

#### Initialisation du dispositif

Après avoir connecté l'onduleur au réseau, aux panneaux photovoltaïques et à la batterie (en option), vous pouvez commencer à utiliser le dispositif.

Pour démarrer l'onduleur, appuyez sur le bouton de démarrage du panneau de commande.

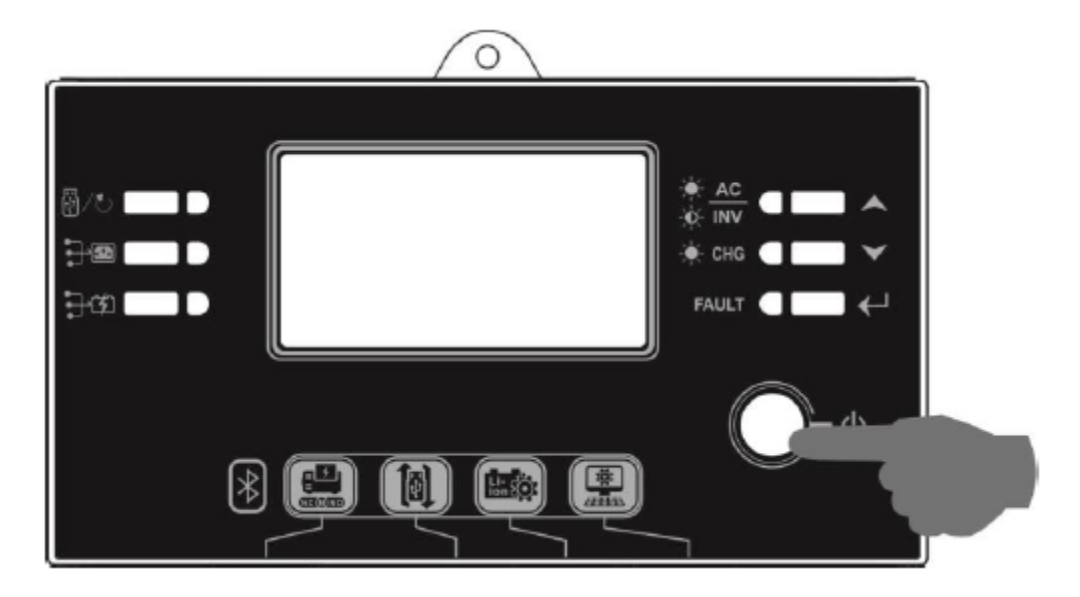

#### Description des fonctions du panneau de commande

Le panneau de commande dispose de 6 voyants LED et de 6 touches de fonction, d'un interrupteur principal ON/OFF et d'un écran LCD. Les LED indiquent l'état du mode de fonctionnement et fournissent des informations sur les erreurs possibles.

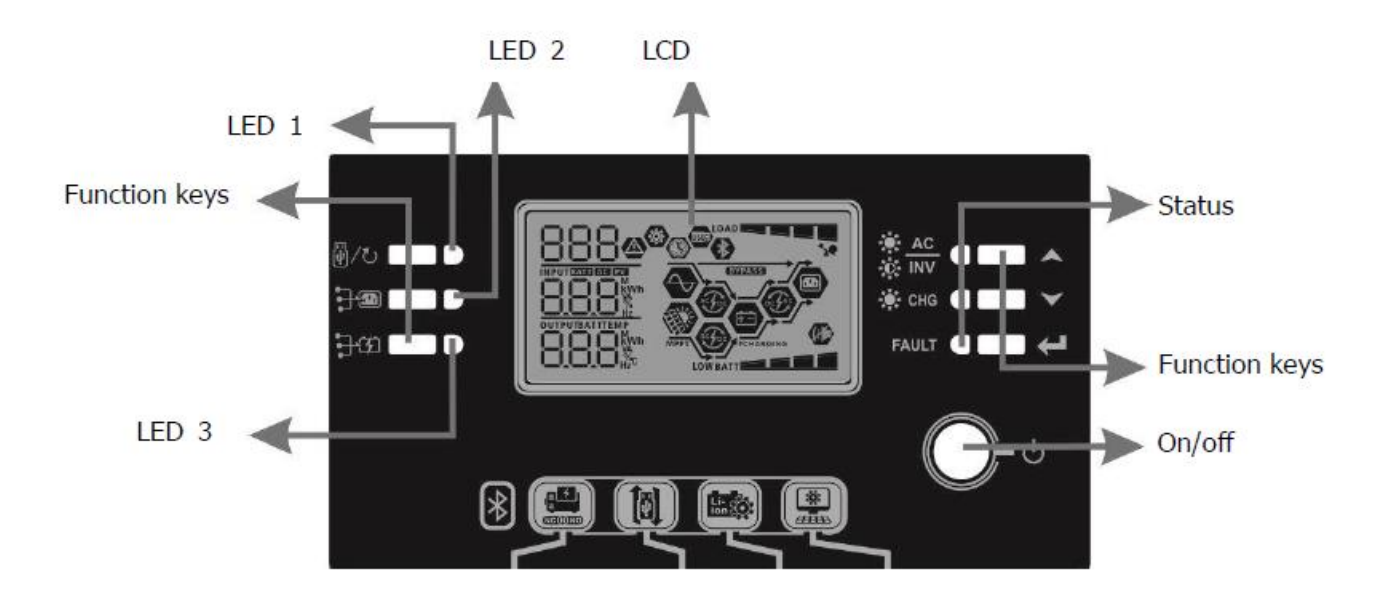

| Indi   | cateur  | Couleur     | Indication | Information                                    |
|--------|---------|-------------|------------|------------------------------------------------|
| LED 1  |         | Vert        | Allumé     | Sortie alimentée par le secteur                |
| LED 2  |         | Vert        | Allumé     | La sortie est alimentée par des<br>panneaux PV |
| LED 3  |         | Vert        | Allumé     | Sortie alimentée par batterie                  |
|        |         |             | Allumé     |                                                |
|        | -Ø- INV | Q- INV Vert | Clignote   | Alimenté par la batterie                       |
| Statut | × oue   | Vort        | Allumé     | Batterie chargée                               |
|        |         | vert        | Clignote   | La batterie est en charge                      |
|        |         | Damas       | Allumé     | Panne                                          |
|        | FAULI   | Kouge       | Clignote   | Panne                                          |

| Les touches de fonction |                                                                      | Description                                                           |
|-------------------------|----------------------------------------------------------------------|-----------------------------------------------------------------------|
| A /* .                  | ESC                                                                  | Quitter le menu                                                       |
| খু/০                    | USB - paramètres                                                     | Options USB                                                           |
| ₽₽                      | Définir les minuteries<br>de priorité de la<br>source d'alimentation | Définition des durées de fonctionnement des sources<br>d'énergie      |
| ₽₩                      | Réglage des temps de<br>fonctionnement des<br>sources de charge      | Réglage des temps de fonctionnement des sources de charge de batterie |
|                         | Haut                                                                 | Navigation dans le menu "vers le haut"                                |
|                         | Bas                                                                  | Navigation dans le menu "vers le bas"                                 |
| ←                       | Acceptation                                                          | Confirmez votre sélection - enregistrez les paramètres                |

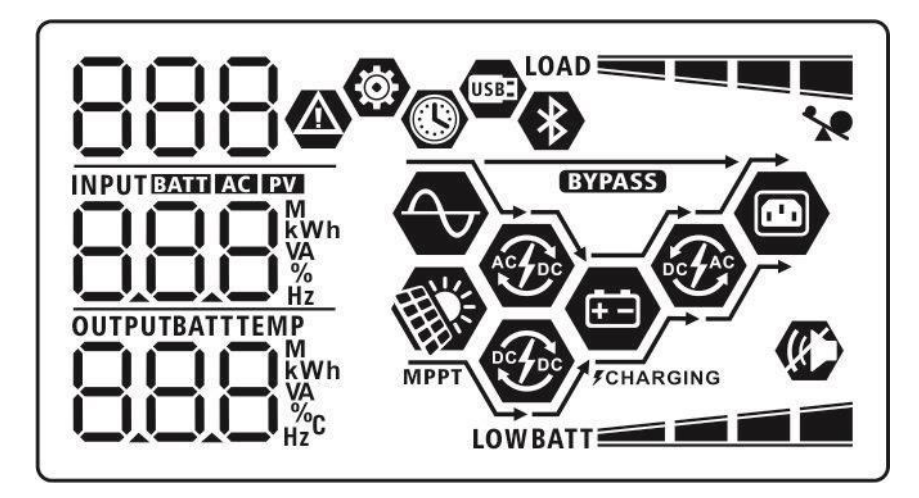

| Icône                                                            |          |                                                                      | Index des fonctions                                      |  |
|------------------------------------------------------------------|----------|----------------------------------------------------------------------|----------------------------------------------------------|--|
| AC                                                               |          | Indique que l'entrée CA est active                                   |                                                          |  |
| PV                                                               |          | Indique l'activité de l'entrée PV                                    |                                                          |  |
| INPUTBATT AC PV                                                  |          | Affichage de la tensio                                               | n d'entrée et de la valeur de fréquence, de la           |  |
| kW                                                               | h        | tension du système PV                                                | <i>I</i> , du courant de charge, de la tension de charge |  |
|                                                                  |          | de la batterie, de la ter                                            | nsion actuelle de la batterie                            |  |
| Hz                                                               |          |                                                                      |                                                          |  |
| (0)                                                              |          | Affichage du numéro                                                  | du programme d'installation                              |  |
| ~                                                                |          | C                                                                    | 1 0                                                      |  |
|                                                                  |          |                                                                      |                                                          |  |
|                                                                  |          |                                                                      |                                                          |  |
|                                                                  |          | Indication d'arrour :                                                |                                                          |  |
|                                                                  |          |                                                                      |                                                          |  |
|                                                                  |          | 00-                                                                  |                                                          |  |
| 0004                                                             |          |                                                                      | amont (affiche le numéro d'amour)                        |  |
| $\Box \Box \Box \Box \blacksquare$                               |          | - avertissement (affiche le numero d'erreur)                         |                                                          |  |
|                                                                  |          |                                                                      |                                                          |  |
|                                                                  |          | erreur de travail (affiche le numéro d'erreur)                       |                                                          |  |
| OUTPUTBATTTEMP                                                   |          | Affichage de la tension d'entrée et de la valeur de fréquence, de la |                                                          |  |
| tension du système PV, du courant de charge, de la tension de cl |          | <i>I</i> . du courant de charge, de la tension de charge             |                                                          |  |
|                                                                  | 81<br>12 | de la batterie. de la tension actuelle de la batterie                |                                                          |  |
| Hz <sup>C</sup>                                                  |          |                                                                      |                                                          |  |
| BATT                                                             |          | Indication du niveau de charge de la batterie :                      |                                                          |  |
|                                                                  |          | 0-24%, 25-49%, 50-74                                                 | 4%, 75-100%                                              |  |
| Dan dant la abanca da                                            | 1. 1     | en mode batterie, en mode charge de la batterie                      |                                                          |  |
| Pendant la charge de                                             | la dai   | terie, relat de charge s'a                                           | uniche.                                                  |  |
|                                                                  |          |                                                                      |                                                          |  |
|                                                                  |          |                                                                      |                                                          |  |
| Statut                                                           | Т        | ension de batterie                                                   | Message LCD                                              |  |
| Courant de charge                                                |          | <2V par cellule                                                      | Niveau de charge clignotant en alternance                |  |
| constant /                                                       | 2 -      | 2,083 V par cellule                                                  | 1 symbole s'allume 3 clignotent                          |  |
| Tension de charge                                                | 2,83     | 3-2,167 V par cellule                                                | 2 symboles s'allument 2 clignotent                       |  |
| constante                                                        | >        | 2,167 V par cellule                                                  | 3 symboles s'allument 1 clignote                         |  |
| Mode maintien, batterie chargée                                  |          | argée                                                                | 4 symboles s'allument                                    |  |

| Niveau de charge de la<br>batterie | Tension de batterie         | Affichage |
|------------------------------------|-----------------------------|-----------|
| Charge> 50%                        | <1,85V par cellule          |           |
|                                    | 1,85V - 1,933V par cellule  |           |
|                                    | 1,933V - 2,017V par cellule |           |
|                                    | > 2,017V par cellule        |           |
| Charge <50 %                       | <1,892V par cellule         |           |
|                                    | 1,892V - 1,975V par cellule |           |
|                                    | 1,975V - 2,058V par cellule |           |
|                                    | > 2,058V par cellule        | BATT      |

| 1    | Indicateur de s | surcharge        |
|------|-----------------|------------------|
| LOAD | Indicateur de r | niveau de charge |
|      | 0%~24%          |                  |
|      | 25%~49%         | LOAD             |
|      | 50%~74%         |                  |
|      | 75-100%         |                  |
|      |                 |                  |

| Modes de fonctionnement du dispositif | Message                                                                                     |
|---------------------------------------|---------------------------------------------------------------------------------------------|
|                                       | Le dispositif est connecté au secteur                                                       |
| MPPT                                  | Le dispositif connecté au système de panneaux PV                                            |
| BYPASS                                | Alimentation secteur en mode "Bypass - Support"                                             |
| ACTO                                  | La charge de la batterie à partir du secteur                                                |
| Refer                                 | La charge de la batterie à partir du système PV                                             |
| DCTAC                                 | Fonctionnement sur batterie, génération de 230 V à partir d'un système PV ou d'une batterie |
| (K)                                   | Désactivation des alarmes sonores                                                           |
| *                                     | Prêt à se connecter via Bluetooth                                                           |
| USBE                                  | Clé USB connectée                                                                           |

Réglages de la minuterie et de l'horloge

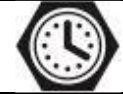

## **COMMANDE DU PANNEAU LCD - PROGRAMMATION**

Après avoir appuyé sur le bouton "" et en le tenant pendant 3 secondes, le dispositif entrera dans le mode réglage.

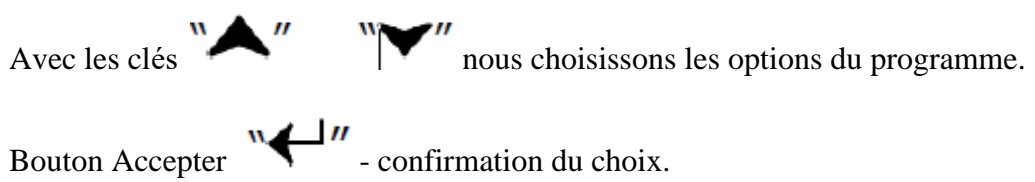

1 - quitter le menu. Bouton

## Description et sélection des programmes de commande

| Programme | Description                                                                                   | Possibilités de sélection                      |                                                                                                    |
|-----------|-----------------------------------------------------------------------------------------------|------------------------------------------------|----------------------------------------------------------------------------------------------------|
| 00        | Quitter le mode paramètres                                                                    | Quitter l'application :                        |                                                                                                    |
| 01        | Définition des priorités de<br>sortie.<br>Configuration des priorités<br>de charge de travail | Priorité de<br>l'alimentation du<br>secteur CA | La charge sera alimentée<br>par le secteur. Pouvoir<br>de la batterie et des<br>panneaux PV disponibles<br>uniquement en l'absence<br>de secteur. |

|    |                                                                                                | Priorité de<br>l'alimentation PV      | L'énergie des panneaux<br>PV est la principale<br>source d'énergie.<br>En cas de quantité<br>insuffisante d'énergie des<br>panneaux PV, les<br>récepteurs seront<br>alimentés simultanément<br>par les panneaux PV et le<br>réseau.<br>En cas de panne secteur,<br>les récepteurs seront<br>alimentés par les<br>panneaux PV<br>et la batterie si elle est<br>connectée.      |
|----|------------------------------------------------------------------------------------------------|---------------------------------------|----------------------------------------------------------------------------------------------------|
|    |                                                                                                | Priorité de<br>l'alimentation PV      | L'énergie des panneaux<br>PV est la principale<br>source d'énergie.<br>En cas de quantité<br>insuffisante d'énergie des<br>panneaux PV, les<br>récepteurs seront<br>alimentés simultanément<br>à partir des panneaux PV<br>et de la batterie.<br>En cas de batterie<br>déchargée, les récepteurs<br>seront alimentés<br>simultanément par les<br>panneaux PV et le<br>réseau. |
| 02 | Courant de charge maximal<br>pour la charge à partir de<br>panneaux PV et du réseau -<br>total | 10A<br>□ 2 ③<br>□ 10A<br>30A<br>□ 2 ④ | 20A<br>20A<br>20A<br>20A<br>40A<br>02 ♥<br>102                                                                                                    |
|    |                                                                                                | <b>30</b> <sup>A</sup>                | 60A                                                                                                    |

|    |                               | 05 👁                                           | (Paramètres par<br>défaut)                                   |
|----|-------------------------------|------------------------------------------------|--------------------------------------------------------------|
|    |                               | 50.                                            | 02 👁                                                         |
|    |                               |                                                | 50 <sup>*</sup>                                              |
|    |                               | 70A<br>(uniquement pour<br>ESB-6kW<br>et 10kW) | 80A<br>(uniquement pour ESB-<br>6kW<br>et 10kW)              |
|    |                               | 02 🐵                                           | 02 👁                                                         |
|    |                               | 70.                                            | 80.                                                          |
|    |                               |                                                |                                                              |
| 03 | Plage de tension<br>entrée CA | Défaut                                         | Plage de tension<br>d'alimentation 90-                       |
|    |                               | 03 👁                                           | 280VAC                                                       |
|    |                               | <u>APL</u>                                     |                                                              |
|    |                               | UPS                                            | Plage de tension<br>d'alimentation 170-<br>280VAC            |
|    |                               | 1125                                           |                                                              |
| 05 | Type de batterie              | AGM - par défaut                               | Flooded - inondée                                            |
|    |                               | 05 🛛                                           | 05 👁                                                         |
|    |                               | 86n                                            | FLd                                                          |
|    |                               | Défini par<br>l'utilisateur                    | Paramètres requis pour la charge de la batterie et la        |
|    |                               | 05 👁                                           | tension de coupure dans<br>les programmes numéro<br>26,27,29 |
|    |                               | USE                                            |                                                              |

| 05 | Type de batterie                                                | Batterie<br>PYLONTECH -<br>uniquement pour<br>l'ESB-10kW                              | Si le dispositif<br>sélectionné règle<br>automatiquement les<br>programmes 02,26,27,29,<br>il n'est pas nécessaire de<br>définir manuellement les<br>programmes de charge |
|----|-----------------------------------------------------------------|---------------------------------------------------------------------------------------|----------------------------------------------------------------------------------------------------|
| 06 | Paramètres de redémarrage<br>automatique en cas de<br>surcharge | Human         Redémarrage inactif         (paramètres par         défaut)         IIE | Redémarrage actif                                                                                                    |

| 07 | Paramètres de redémarrage<br>automatique en cas de<br>surchauffe | Redémarrage inactif<br>(paramètres par défaut) | Redémarrage actif                |
|----|------------------------------------------------------------------|------------------------------------------------|----------------------------------|
|    |                                                                  | 640                                            |                                  |
| 09 | Définir la fréquence de la sortie d'alimentation CA              | 50 Hz - paramètres par<br>défaut               | 60 Hz                            |
|    |                                                                  | 50.                                            | 80 <sub>**</sub>                 |
| 10 | Réglage de la tension de sortie<br>CA                            | 220 V<br> []                                   | 230 V - paramètres<br>par défaut |
|    |                                                                  | -950 <sup>,</sup>                              | 230 <sup>,</sup>                 |
|    |                                                                  | 240 V<br> [] ♥                                 |                                  |
|    |                                                                  | 240,                                           |                                  |

| 11 | Réglage du courant de charge<br>maximal à partir du réseau<br>CA. Attention ! Si la valeur est | 2A<br>    🕲                                  | 10A<br>    ♥                                    |
|----|------------------------------------------------------------------------------------------------|----------------------------------------------|-------------------------------------------------|
|    | supérieure à la valeur de<br>dans le programme numéro 2,<br>le chargement sera limité par      | UEI<br>2                                     | UEI<br>10^                                      |
|    | les réglages du programme<br>numéro 2                                                          | 20A                                          | 30A - par défaut                                |
|    |                                                                                                | 50 <sup>,</sup>                              | UEI<br>30-                                      |
|    |                                                                                                | 40A                                          | 60A - uniquement<br>pour ESB-6kW et<br>ESB-10kW |
|    |                                                                                                | UEI<br>40.                                   | ©<br>UEI<br>SO^                                 |
|    |                                                                                                | 60A - uniquement pour<br>ESB-6kW et ESB-10kW |                                                 |
|    |                                                                                                | ¦¦ ⊗                                         |                                                 |
|    |                                                                                                | UEI<br>60,                                   |                                                 |

| 12 | Réglage de la tension de la batterie | Options pour les modè  | eles ESB-3kW et ESB- |
|----|--------------------------------------|------------------------|----------------------|
|    | commutant l'alimentation sur le      | 6KW<br>22.0V           | 22 5V                |
|    | programme numéro 1                   | 22,0 1                 | 22,5 4               |
|    |                                      | 15 🐵                   | 15 🐵                 |
|    |                                      |                        |                      |
|    |                                      | 23,0V - par défaut     | 23,5V<br>¦∂ ©        |
|    |                                      |                        |                      |
|    |                                      | 24,0V<br>¦2 ©          | 24,5V<br>¦⊇ ©        |
|    |                                      |                        |                      |
|    |                                      | 25,0V<br> 2 @          | 25,5V<br> ⊇ ☺        |
|    |                                      | 250,                   |                      |
|    |                                      | Pour le modèle ESB-1   | 0kW                  |
|    |                                      | 44,0V<br>¦⊇ ☺          |                      |
|    |                                      |                        |                      |
|    |                                      | 46,0V - par défaut     | 47,0V                |
|    |                                      | ытт<br>ЦБ <sup>v</sup> |                      |
|    |                                      | 48V<br> 2 🐵            | 49V<br>              |
|    |                                      |                        |                      |
|    |                                      | 50V<br> _ @            | 51V<br> 2 ©          |
|    |                                      |                        | S <sup>inte</sup> Iv |

| 13 | Réglage de la tension de la | Options pour les modèles l       | ESB-3kW et ESB-6kW |
|----|-----------------------------|----------------------------------|--------------------|
|    | batterie pour revenir au    | Batterie complètement            | 24V                |
|    | fonctionnement sur batterie | chargée                          |                    |
|    | (batterie chargée)          |                                  |                    |
|    | en mode "SBU", numero de    |                                  |                    |
|    | programme 1                 | BATT                             |                    |
|    |                             | ╎┝╏╏Ĺ╵                           |                    |
|    |                             |                                  |                    |
|    |                             | 24,5V                            | 25V                |
|    |                             | 13 🖌                             |                    |
|    |                             |                                  |                    |
|    |                             |                                  |                    |
|    |                             | 25 5V                            |                    |
|    |                             |                                  |                    |
|    |                             | 13 5                             |                    |
|    |                             |                                  |                    |
|    |                             |                                  |                    |
|    |                             |                                  |                    |
|    |                             |                                  | 27V - par defaut   |
|    |                             | 13 0                             |                    |
|    |                             |                                  | BATT               |
|    |                             | BATT                             | 270,               |
|    |                             |                                  |                    |
|    |                             | 27,5V                            | 28V                |
|    |                             |                                  |                    |
|    |                             |                                  |                    |
|    |                             | BATT                             | BATT               |
|    |                             | <u>c' (b'</u>                    | <u>C'Bij</u>       |
|    |                             | 28,5V                            | 29V                |
|    |                             | 13 🖤                             | ij 🖤               |
|    |                             |                                  |                    |
|    |                             |                                  |                    |
|    |                             |                                  |                    |
|    |                             | <b>Options pour le modèle ES</b> | B-10kW             |
|    |                             | Batterie completement            |                    |
|    |                             |                                  |                    |
|    |                             | i 🖬 🖤                            |                    |
|    |                             |                                  |                    |
|    |                             |                                  | BATT               |
|    |                             |                                  | UQ,                |
|    |                             | ╎┝╘╏╘╵                           |                    |
|    |                             |                                  |                    |
|    |                             | 49V                              | 50V                |
|    |                             |                                  |                    |
|    |                             |                                  |                    |
|    |                             | ВАТТ                             |                    |
|    |                             | ЧQv                              | bü                 |
|    |                             | · _ ·                            |                    |

|  | 51V             | 52V              |
|--|-----------------|------------------|
|  | S Iv            |                  |
|  | 53V             | 54V - par défaut |
|  | Salt A          |                  |
|  | 55V             | 56V              |
|  | SS <sup>v</sup> | Sev.             |
|  | 57V             | 58V              |
|  |                 | S8 <sup>v</sup>  |

| 16 | Choix de la priorité de la source de         | Lorsque l'onduleur est                                                                                                    | t en marche, il est en                                                                                                    |
|----|----------------------------------------------|----------------------------------------------------------------------------------------------------|----------------------------------------------------------------------------------------------------|
|    | charge de la batterie                        | "stand by" ou en mod                                                                                                    | e d'urgence                                                                                                    |
|    |                                              | Priorité panneaux                                                                                                    | La batterie sera                                                                                                    |
|    |                                              | PV                                                                                                    | chargée à partir des                                                                                                    |
|    |                                              | b <sup>@</sup>                                                                                                    | panneaux PV. En                                                                                                    |
|    |                                              |                                                                                                    | l'absence d'énergie                                                                                                    |
|    |                                              |                                                                                                    | du système PV, la                                                                                                    |
|    |                                              | 1650                                                                                                    | batterie sera chargee a                                                                                                    |
|    |                                              | Donnoouv DV of                                                                                                    | La battaria sora                                                                                                    |
|    |                                              | réseau CA -                                                                                                    | chargée à partir des                                                                                                    |
|    |                                              | simultanément                                                                                                    | nanneaux PV et du                                                                                                    |
|    |                                              |                                                                                                    | réseau CA                                                                                                    |
|    |                                              | 10 -                                                                                                    | simultanément.                                                                                                    |
|    |                                              |                                                                                                    |                                                                                                    |
|    |                                              |                                                                                                    |                                                                                                    |
|    |                                              |                                                                                                    |                                                                                                    |
|    |                                              | Chargement                                                                                                    | Chargement                                                                                                    |
|    |                                              | uniquement à partir                                                                                                    | uniquement                                                                                                    |
|    |                                              | du système PV                                                                                                    | du système PV, quel                                                                                                    |
|    |                                              | 5 🐵                                                                                                    | que soit le réseau                                                                                                    |
|    |                                              |                                                                                                    |                                                                                                    |
|    |                                              | 000                                                                                                    |                                                                                                    |
|    |                                              |                                                                                                    |                                                                                                    |
|    |                                              | Si l'onduleur fonction                                                                                                    | ne en mode "batterie"                                                                                                    |
|    |                                              | (pas de reseau), la chai<br>partir du système PV                                                                                                    | rge n'est possible qu'a                                                                                                    |
| 18 | Signal d'alarme                              | Alarme activée - par                                                                                                    | Alarme désactivée                                                                                                    |
| 10 |                                              | défaut                                                                                                    |                                                                                                    |
|    |                                              |                                                                                                    |                                                                                                    |
|    |                                              | 10 "                                                                                                    |                                                                                                    |
|    |                                              |                                                                                                    |                                                                                                    |
|    |                                              |                                                                                                    |                                                                                                    |
|    |                                              |                                                                                                    | LOC                                                                                                    |
|    |                                              | 600                                                                                                    | 60F                                                                                                    |
| 19 | Retour automatique à l'écran de              | Retour automatique -                                                                                                    | <b>BOF</b><br>Si aucune touche n'est                                                                                                    |
| 19 | Retour automatique à l'écran de démarrage    | Retour automatique -<br>par défaut                                                                                                    | <b>BOF</b><br>Si aucune touche n'est<br>enfoncée pendant 1                                                                                                    |
| 19 | Retour automatique à l'écran de démarrage    | Retour automatique -<br>par défaut                                                                                                    | <b>BOF</b><br>Si aucune touche n'est<br>enfoncée pendant 1<br>minute, l'écran                                                                                                    |
| 19 | Retour automatique à l'écran de démarrage    | Retour automatique -<br>par défaut                                                                                                    | <b>BOF</b><br>Si aucune touche n'est<br>enfoncée pendant 1<br>minute, l'écran<br>reviendra à l'affichage                                                                                                    |
| 19 | Retour automatique à l'écran de démarrage    | Retour automatique -<br>par défaut                                                                                                    | <b>BOF</b><br>Si aucune touche n'est<br>enfoncée pendant 1<br>minute, l'écran<br>reviendra à l'affichage<br>de la tension d'entrée<br>et sortia écran de                                                                           |
| 19 | Retour automatique à l'écran de<br>démarrage | BON<br>Retour automatique -<br>par défaut<br>IS ♥                                                                                                    | <b>BOF</b><br>Si aucune touche n'est<br>enfoncée pendant 1<br>minute, l'écran<br>reviendra à l'affichage<br>de la tension d'entrée<br>et sortie - écran de<br>démarrage                                                            |
| 19 | Retour automatique à l'écran de<br>démarrage | Affective la la la la la la la la la la la la la                                                                                                    | <b>BOF</b><br>Si aucune touche n'est<br>enfoncée pendant 1<br>minute, l'écran<br>reviendra à l'affichage<br>de la tension d'entrée<br>et sortie - écran de<br>démarrage                                                            |
| 19 | Retour automatique à l'écran de<br>démarrage | ESP<br>Afficher les                                                                                                    | <b>BOF</b><br>Si aucune touche n'est<br>enfoncée pendant 1<br>minute, l'écran<br>reviendra à l'affichage<br>de la tension d'entrée<br>et sortie - écran de<br>démarrage<br>Pas de retour                                           |
| 19 | Retour automatique à l'écran de<br>démarrage | Retour automatique -<br>par défaut<br>19 ©<br>ESP<br>Afficher les<br>paramètres récents                                                                                                    | <b>BOF</b><br>Si aucune touche n'est<br>enfoncée pendant 1<br>minute, l'écran<br>reviendra à l'affichage<br>de la tension d'entrée<br>et sortie - écran de<br>démarrage<br>Pas de retour<br>automatique à l'écran<br>de démarrage  |
| 19 | Retour automatique à l'écran de<br>démarrage | B       Image: Constraint of the second state of the second state | <b>bob</b><br>Si aucune touche n'est<br>enfoncée pendant 1<br>minute, l'écran<br>reviendra à l'affichage<br>de la tension d'entrée<br>et sortie - écran de<br>démarrage<br>Pas de retour<br>automatique à l'écran<br>de démarrage  |
| 19 | Retour automatique à l'écran de démarrage    | Retour automatique -<br>par défaut<br>19 •<br>ESP<br>Afficher les<br>paramètres récents<br>19 •                                                                                                    | <b>bobb</b><br>Si aucune touche n'est<br>enfoncée pendant 1<br>minute, l'écran<br>reviendra à l'affichage<br>de la tension d'entrée<br>et sortie - écran de<br>démarrage<br>Pas de retour<br>automatique à l'écran<br>de démarrage |
| 19 | Retour automatique à l'écran de<br>démarrage | Retour automatique -<br>par défaut<br>19 •<br>ESP<br>Afficher les<br>paramètres récents<br>19 •                                                                                                    | <b>bobb</b><br>Si aucune touche n'est<br>enfoncée pendant 1<br>minute, l'écran<br>reviendra à l'affichage<br>de la tension d'entrée<br>et sortie - écran de<br>démarrage<br>Pas de retour<br>automatique à l'écran<br>de démarrage |

| 20 | Éclairage de l'écran                  | Activé - par défaut                                 | Désactivé                       |
|----|---------------------------------------|-----------------------------------------------------|---------------------------------|
|    |                                       |                                                     |                                 |
|    |                                       |                                                     |                                 |
|    |                                       |                                                     |                                 |
|    |                                       |                                                     | i ne                            |
|    |                                       |                                                     |                                 |
| 22 | Alarme sonore en cas de perte de la   | Activé - par défaut                                 | Désactivé                       |
|    | source d'alimentation prioritaire     | 22 <b>©</b>                                         | 22 🐵                            |
|    |                                       |                                                     |                                 |
|    |                                       |                                                     |                                 |
|    |                                       | 000                                                 | 806                             |
| 22 | Prise on charge de l'alimentation des | Assistance (Bunass)                                 | Assistance (Runass)             |
| 23 | récepteurs en tension secteur en cas  | activée - par défaut                                | désactivée                      |
|    | de surcharge (puissance insuffisante  | pq 🐵                                                | 22 🐵                            |
|    | à partir de piles rechargeables)      |                                                     |                                 |
|    |                                       |                                                     |                                 |
|    |                                       | 030                                                 | 696                             |
| 25 | Journal des erreurs                   | Enregistrement activé                               | Enregistrement                  |
|    |                                       | - par defaut                                        |                                 |
|    |                                       | כ'ם ש                                               |                                 |
|    |                                       |                                                     |                                 |
|    |                                       | 660                                                 | 645                             |
| 26 | Si le type de batterie défini par     | ESB-3kW et ESB-6kW                                  | ESB-10kW – 56,4V                |
|    | l'utilisateur a été défini dans le    | - 28,2V par défaut                                  | par défaut                      |
|    | programme numéro 5, réglez la         | 26 🐵                                                |                                 |
|    | tension de charge                     | ΓU                                                  | cb 📽                            |
|    |                                       |                                                     | ſυ                              |
|    |                                       |                                                     |                                 |
|    |                                       | La plage de tension pour                            | L'LL '<br>C'I'ESB-3kW et l'ESB- |
|    |                                       | 6kW est de 25-31,5V, pour l'ESB-10kW est de         |                                 |
| 27 |                                       | 48-61V par pas de 0,1V                              |                                 |
| 21 | l'utilisateur a été défini dans le    | – 27,0V par défaut                                  | DSD-10KVV – 54,0V<br>par défaut |
|    | programme numéro 5, définissez la     | j j 🐵 👘                                             | -                               |
|    | tension de secours (batterie chargée) |                                                     | 27 🐵                            |
|    |                                       |                                                     |                                 |
|    |                                       | 1270,                                               |                                 |
|    |                                       |                                                     |                                 |
|    |                                       | La plage de tension pour                            | l'ESB-3kW et l'ESB-             |
|    |                                       | 0KW est de 25-31,5V, po<br>  48-61V nar nas de 0 1V | ur i ESB-10kW est de            |
| 1  |                                       | 10 01 7 pai pas ac 0,1 V                            |                                 |

| 29 | <ul> <li>Si le type de batterie défini par<br/>l'utilisateur a été défini dans le<br/>programme numéro 5, définissez la<br/>tension de secours (batterie chargée)</li> <li>Si les récepteurs sont<br/>uniquement alimentés par la<br/>batterie,<br/>l'onduleur s'éteindra</li> <li>Si l'énergie du système PV<br/>est disponible et que<br/>l'alimentation<br/>de la batterie est la priorité,<br/>l'alimentation CA des<br/>récepteurs est déconnectée et</li> </ul> | ESB-3kW et ESB-6kW<br>– 27,0V par défaut                                                                                                    | ESB-10kW – 42,0V<br>par défaut                                    |
|----|----------------------------------------------------------------------------------------------------|----------------------------------------------------------------------------------------------------|-------------------------------------------------------------------|
|    | <ul> <li>la batterie est deconnectee et<br/>la batterie est chargée à<br/>partir du système PV</li> <li>Si l'énergie est disponible<br/>du système PV et du réseau,<br/>les récepteurs seront<br/>commutés sur l'alimentation<br/>secteur et la batterie sera<br/>chargée en fonction des<br/>paramètres du programme<br/>numéro 01</li> </ul>                                                                                                    | La plage de tension pour<br>6kW est de 21-24V, pour<br>de 42-48V par pas de 0,1                                                                                                    | 'l'ESB-10kW elle est<br>V                                         |
| 30 | Si dans le programme numéro 05<br>une batterie AGM ou définie par<br>l'utilisateur a été sélectionnée, la<br>fonction d'égalisation de tension sur<br>les batteries peut être activée                                                                                                    | Equilibrage activé                                                                                                    | Equilibrage désactivé<br>- Par défaut<br>30 ©<br>EdS              |
| 31 | Si une batterie AGM ou définie par<br>l'utilisateur a été sélectionnée dans<br>le programme n° 05, la tension<br>d'égalisation doit être réglée                                                                                                    | ESB-3kW et ESB-6kW<br>- 28,2V par défaut<br>- 28,2V par défaut<br>- 28,2V par de tension pour<br>- 48V par pas de 0,1V | ESB-10kW - 58.4V<br>par défaut                                    |
| 33 | Si une batterie AGM ou définie par<br>l'utilisateur a été sélectionnée dans<br>le programme n° 05, la tension<br>d'égalisation doit être réglée                                                                                                    | 60 minutes - par<br>défaut<br>33 ©                                                                                                    | Plage réglable de 5 à<br>900 minutes, avec un<br>pas de 5 minutes |

| 34 | Si une batterie AGM ou définie par<br>l'utilisateur a été sélectionnée dans le<br>programme numéro 05, réglez l'heure<br>de retour au mode de charge standard.                  | 120 minutes par<br>défaut<br>금낙 (இ)                                                                                                    | Plage réglable de 5 à<br>900<br>Minutes, par pas de 5<br>minutes                                  |
|----|----------------------------------------------------------------------------------------------------|----------------------------------------------------------------------------------------------------|---------------------------------------------------------------------------------------------------|
| 35 | Si une batterie AGM ou définie par<br>l'utilisateur a été sélectionnée dans le<br>numéro de programme 05, l'intervalle<br>de temps de compensation (jours) doit<br>être défini. | icij<br>30 jours - par défaut<br>35 🐵                                                                                                    | Gamme 0-90 jours<br>par pas de 1 jour.                                                            |
| 36 | Mode d'égalisation instantané                                                                                                    | Activé<br>35 ©<br>REA<br>Si l'égalisation est activé<br>numéro 30, le mode d'ég<br>immédiatement, l'écran a<br>Si dans le programme nu<br>égalisation, le mode d'ég<br>immédiatement, sur l'écr<br>Une fois l'égalisation ter<br>programme 30 sera réglé<br>et le prochain égalisation<br>réglage du numéro de pr | Désactivé - par<br>défaut<br>36<br>38<br>36<br>36<br>36<br>36<br>36<br>36<br>36<br>36<br>36<br>36 |
| 37 | Effacer toutes les données sur la<br>quantité d'énergie produite par le<br>système PV et la puissance de sortie                                                                 | Ne pas effacer - par<br>défaut<br>37 🐼                                                                                                    | Effacer<br>37 ©<br>FSE                                                                            |

| 93 | Effacement du journal des événements<br>(journal de données)                                                                                      | Ne pas effacer - par<br>défaut<br>93 ©<br>NHE | Effacer<br>93 ©<br>1-52 |
|----|----------------------------------------------------------------------------------------------------|-----------------------------------------------|-------------------------|
| 94 | Intervalle d'enregistrement du journal<br>des événements.<br>Le nombre maximum<br>d'enregistrements est de 1440, après<br>avoir dépassé le nombre | 3 minutes<br>9Ч ♥                             | 5 minutes<br>9Ч ⊗<br>5  |
|    | d'enregistrements, les données seront<br>écrasées à partir du premier registre (le<br>plus ancien)                                                | 10 minutes                                    | 20 minutes.<br>马닉 ♥     |
|    |                                                                                                    | _ <br>30 minutes.<br>]닉 ☺                     | 60 minutes<br>∃Ч ♥      |
|    |                                                                                                    | 30                                            | 60                      |
| 95 | Réglage de l'horloge - minutes                                                                                                    | 95 ®©<br>n  N<br>0                            |                         |
| 96 | Réglage de l'horloge - heures                                                                                                    | 96 <b>®</b> ©<br>HOU<br>0                     |                         |
| 97 | Réglage de l'horloge - jours                                                                                                    | 97 ®©<br>899<br>1                             |                         |
| 98 | Réglage de l'horloge - mois                                                                                                    | 98 ®©<br>n0N<br>!                             |                         |
| 99 | Réglage de l'horloge - années                                                                                                    | 99 ®©<br>468<br>19                            |                         |

#### Réglage de la fonction :

Il y a trois boutons de fonction sur le panneau de commande qui prennent en charge des fonctions spéciales telles que la prise en charge USB (USB OTG) et le réglage des minuteries de priorité de la sortie CA et du chargeur.

## 1. Réglage de la fonction USB

Installez la clé USB dans le port USB (1). Appuyez et maintenez le bouton (1)/(2) pendant 3 secondes pour démarrer le réglage de la fonction USB, par exemple : mise à jour du logiciel de l'onduleur, exportation du rapport d'événement et enregistrement des réglages internes.

| Procédure                                                                                      | Écran LCD |
|------------------------------------------------------------------------------------------------|-----------|
| Étape 1 : Appuyez et maintenez le bouton pendant 3 secondes pour démarrer la configuration USB | UPC 💿 👄   |
| Étape 2 : appuie sur le bouton アルレ , うつの ou                                                    | SEE       |
| pour activer les paramètres<br>(description détaillée de la procédure à l'étape 3)             | L06       |

#### Étape 3 : Sélectionnez la procédure et les paramètres appropriés.

| Programme #                               | Procédure                                                                                                    | Écran LCD                                      |
|-------------------------------------------|----------------------------------------------------------------------------------------------------|------------------------------------------------|
| - mise à jour de                          | Cette fonction est utilisée pour mettre à jour le le<br>demandez à votre revendeur ou installateur<br>pour des instructions détaillées.                                                                                                    | ogiciel si nécessaire,                         |
| Enregistrement des<br>paramètres internes | Cette fonction est utilisée pour enregistrer ou du<br>paramètres internes, à partir des paramètres préc<br>onduleurs via un disque USB, demandez à votre<br>installateur des instructions détaillées.                                                                                                    | pliquer les<br>édents d'autres<br>revendeur ou |
| Exportation du rapport<br>d'événement     | Appuyez sur le bouton exporter des données<br>du disque USB à l'onduleur, lorsque l'opération<br>est prête, l'écran affiche d'appuie sur le<br>bouton pour confirmer à nouveau la<br>procédure                                                                                                    | └()( ♥ ♥<br>٢८४                                |
|                                           | Appuyez sur le bouton pour<br>confirmer "OUI", la LED 1 commencera à<br>clignoter une fois par seconde pendant<br>l'enregistrement, restera allumée.<br>après son achèvement, le mot "LOG" sera<br>affiché sur l'écran. Appuyez ensuite sur le<br>bouton pour revenir à l'écran d'accueil.<br>Appuyez sur le bouton afin de ne pas<br>exporter de données "NO" et de revenir à<br>l'écran principal. | LOC @ ⊕<br>YES<br>NO                           |

Si aucun bouton n'est enfoncé pendant 1 min. les fonctions seront annulées et l'affichage reviendra à l'écran principal.

## Codes d'erreur de la fonction USB

Codes d'erreur de la fonction USB :

| Code d'erreur | Description                              |
|---------------|------------------------------------------|
| UO I          | Aucune clé USB connectée                 |
| 50U           | Clé USB protégée en écriture             |
| U03           | Données sur la clé USB au mauvais format |

Les codes d'erreur ne seront affichés que pendant 3 secondes, après quoi les fonctions seront annulées et l'affichage reviendra à l'écran principal.

## 2. Paramètres de minuterie pour la priorité de la source d'alimentation.

Les paramètres vous permettent de modifier les priorités d'alimentation à des heures programmées au cours de la journée.

| Procédure                                                                            | Écran LCD     |
|--------------------------------------------------------------------------------------|---------------|
| Étape 1: Appuyez et maintenez le bouton pendant 3 secondes pour activer la minuterie | US6 @<br>5.16 |
| Étape 2: Appuyez sur le bouton $(1, 2, 2, 3, 3, 3, 3, 3, 3, 3, 3, 3, 3, 3, 3, 3,$    | 56U           |
| (description détaillée de la procédure à l'étape 3)                                  |               |

Étape 3: Sélectionnez la procédure et les paramètres appropriés.

| Programme #  |                                                                                                    | Écran LCD         |
|--------------|----------------------------------------------------------------------------------------------------|-------------------|
| ₽ <b>/</b> U | Appuyez sur le bouton                                                                                                    | US6 ©<br>00<br>23 |
|              | Appuyez sur le bouton pour définir l'alimentation<br>du système PV en priorité, l'alimentation du réseau ensuite,<br>l'alimentation de la batterie en dernier ; Appuyez sur le<br>bouton et réglez avec les boutons ▲ ou ▼<br>heure de début, confirmez avec le bouton | SUB @<br>00<br>23 |

| <b>}</b> *\$ | Appuyez sur le bouton $$ pour définir la priorité de l'alimentation du système PV, la prochaine alimentation de la batterie, la dernière du réseau ; Appuyez sur le bouton $$ et réglez avec les boutons $\bigstar$ ou $\checkmark$ heure de début, confirmez avec le bouton $$ Appuyez sur le bouton $$ et réglez avec les boutons $\bigstar$ ou $\checkmark$ heure de début, confirmez avec le bouton $$ Appuyez sur le bouton $$ et réglez avec les boutons $\bigstar$ ou $\checkmark$ heure de début, confirmez avec le bouton $$ Appuyez sur le bouton $$ heure de fin et confirmez avec le bouton $$ . Valeurs de consigne à partir de 00 à 23, par pas d'une heure. | 56U<br>00<br>23 |  |
|--------------|----------------------------------------------------------------------------------------------------|-----------------|--|
|--------------|----------------------------------------------------------------------------------------------------|-----------------|--|

Appuyez sur le bouton  $\sqrt[1]{U}$  pour revenir à l'écran d'accueil.

3. Paramètres de minuterie pour les sources de charge de la batterie

| Procédure                                                                                            | Écran LCD    |
|----------------------------------------------------------------------------------------------------|--------------|
| Étape 1: Appuyez et maintenez le bouton pour activer la minuterie                                    | CSC ©<br>SNU |
| Étape 2: Appuyez sur le bouton $(0, 0, 0)$ ou $(0, 0)$ pour sélectionner les options de la minuterie | 050          |
| (description détaillée de la procédure à l'étape 3)                                                  |              |

Étape 3 : Sélectionnez la procédure et les paramètres appropriés.

| Programme    |                                                                                          | Écran LCD |
|--------------|------------------------------------------------------------------------------------------|-----------|
| #            |                                                                                          |           |
| ∰ <b>/</b> U | Appuyez sur le bouton ()/0 pour régler la charge                                         | [S0 @     |
| J            | du système PV en priorité, du réseau comme le suivant ;                                  | 00        |
|              | Appuyez sur le bouton et mettez                                                          | 23        |
|              | avec les boutons $\blacktriangle$ ou $\blacktriangledown$ heure de début, confirmez avec |           |
|              | le bouton "H" Appuyez sur le bouton Http://et.réglez                                     |           |
|              | avec les boutons $\blacktriangle$ ou $\blacktriangledown$ heure de fin et confirmez avec |           |
|              | le bouton " Valeurs de consigne à partir de 00 à 23,<br>par pas d'une heure.             |           |

|              | Appuyez sur le bouton $\textcircled{P}$ pour régler la charge du système PV et du réseau en parallèle ; Appuyez sur le bouton $\textcircled{P}$ et réglez avec les boutons $\bigstar$ ou $\checkmark$ heure de début, confirmez avec le bouton $\textcircled{P}$ , Appuyez sur le bouton $\textcircled{P}$ et réglez avec les boutons $\bigstar$ ou $\checkmark$ heure de fin et confirmez avec le bouton $\textcircled{P}$ . Valeurs de consigne à partir de 00 à 23, par pas d'une heure. | SNU ©<br>00<br>23 |
|--------------|----------------------------------------------------------------------------------------------------|-------------------|
| <b>}</b> ;\$ | <ul> <li>Appuyez sur le bouton </li> <li>PV comme la seule ; Appuyez sur le bouton</li> <li>et réglez avec les boutons ▲ ou ▼ heure de</li> <li>début, confirmez avec le bouton </li> <li>et réglez avec les boutons ▲ ou ▼ heure de</li> <li>bouton </li> <li>et réglez avec les boutons ▲ ou ▼ heure</li> <li>de fin et confirmez avec le bouton </li> <li>valeurs de consigne à partir de 00 à 23, par pas d'une heure.</li> </ul>                                                       | 020<br>00<br>23   |

Appuyez sur le bouton . retour à l'écran principal.

## PARAMÈTRES D'AFFICHAGE

L'affichage s'allume après avoir appuyé sur les boutons "UP" ou "DOWN".

Les informations sélectionnées à l'écran sont présentées dans le tableau ci-dessous :

| Informations sélectionnées                      | État d'affichage |
|-------------------------------------------------|------------------|
| Tension d'entrée et de sortie CA                |                  |
| Affichage :                                     |                  |
| Tension d'entree = $230V CA$                    |                  |
| Tension de sortie – 250 v Crr                   |                  |
| La fréquence de la tension d'entrée             |                  |
| Affichage :                                     |                  |
| Fréquence de tension d'entrée = $50 \text{ Hz}$ |                  |
| Tension de sortie = $230V$ CA                   |                  |
|                                                 |                  |
|                                                 |                  |
| Tension d'alimentation du système PV            |                  |
| Affichage :                                     |                  |
| Tension du système $PV = 260VCC$                |                  |
| Tension de sortie = $230V CA$                   |                  |
|                                                 |                  |
| Courant d'alimentation du système PV            | BATT BATT        |
| Courant d'annientation du systeme r v           |                  |
| Affichage :                                     |                  |
| Courant du système $PV = 2,5 A$                 |                  |
| Tension de sortie = $230V$ CA                   |                  |
|                                                 |                  |
|                                                 |                  |
| Puissance du système PV                         | LOAD             |
|                                                 |                  |
| Attichage :<br>Puissence du système PV = 500W   |                  |
| Tension de sortie = $230V CA$                   |                  |
|                                                 |                  |
|                                                 | OUTPUT           |
|                                                 | V MPPT CHARGING  |
|                                                 |                  |

| Courant de charge<br>Affichage :<br>Courant de charge du système PV et du                                                        |                |
|----------------------------------------------------------------------------------------------------|----------------|
| réseau CA = 50A<br>Tension de sortie = 230V CA                                                                                   |                |
| Courant de charge<br>Affichage :<br>Courant de charge du système PV = 50A<br>Tension de sortie = 230V CA                         | BATT BY BYPASS |
| Courant de charge<br>Affichage :<br>Courant de charge du réseau CA = 50A<br>Tension de sortie = 230V CA                          |                |
| Puissance de charge<br>Affichage :<br>Puissance de charge du système PV et du<br>réseau CA = 500W<br>Tension de sortie = 230V CA |                |
| Puissance de charge<br>Affichage :<br>Puissance de charge du système PV =<br>500W<br>Tension de sortie = 230V CA                 |                |
| Puissance de charge<br>Affichage :<br>Puissance de charge du réseau CA =<br>500W<br>Tension de sortie = 230V CA                  |                |

| Tension de la batterie tension de sortie<br>CA                                                      |                                |
|----------------------------------------------------------------------------------------------------|--------------------------------|
| Affichage :<br>Tension de la batterie = 25,5V<br>Tension de sortie = 230V CA                        |                                |
| La fréquence de la tension de sortie CA                                                             |                                |
| Affichage :<br>Tension de la batterie = 25,5V<br>La fréquence de la tension de sortie CA =<br>50 Hz | OUTPUT<br>Hz BATT              |
| Charge de l'onduleur                                                                                |                                |
| Affichage :<br>Tension de la batterie = 25,5V<br>Niveau de charge de sortie CA = 70%                | OUTPUT<br>%                    |
| Charge en VA                                                                                        |                                |
| Affichage :<br>Tension de la batterie = 25,5V<br>Charge = 350VA                                     | OUTPUT<br>OUTPUT<br>VA<br>BATT |
| Charge en VA                                                                                        |                                |
| Affichage :<br>Tension de la batterie = 25,5V<br>Charge = 1,5kVA                                    |                                |
| Charge en Watts                                                                                     |                                |
| Affichage :<br>Tension de la batterie = 25,5V<br>Charge = 270W                                      | OUTPUT<br>WW<br>BATT           |

| Charge en Watts<br>Affichage :<br>Tension de la batterie = 25,5V<br>Charge = 1,2kW                            |                                                                                                    |
|----------------------------------------------------------------------------------------------------|----------------------------------------------------------------------------------------------------|
| Courant et tension de charge de la batterie                                                                   |                                                                                                    |
| Affichage :<br>Tension de la batterie = 25,5V<br>Courant de charge = 1A                                       |                                                                                                    |
| L'énergie quotidienne du système PV produite et consommation                                                  |                                                                                                    |
| Affichage :<br>Consommation quotidienne<br>Production d'énergie = 3,88kWh<br>Consommation d'énergie = 9,88kWh | OUTPUT<br>OUTPUT<br>COUTPUT<br>COUTPUT<br>CHARGING<br>BATT                                                                                                    |
| Production et consommation mensuelles<br>d'énergie du système PV                                              |                                                                                                    |
| Affichage :<br>Mois<br>Production d'énergie = 3,88kWh<br>Consommation d'énergie = 9,88kWh                     | OUTPUT<br>OUTPUT<br>COUTPUT<br>COUTPUT |
| Énergie du système PV produite<br>annuellement et consommation                                                |                                                                                                    |
| Affichage :<br>Annuel<br>Production d'énergie = 3,88kWh<br>Consommation d'énergie = 9,88kWh                   | OUTPUT<br>OUTPUT<br>OUTPUT<br>OW<br>Wh<br>WPPT<br>OUTPUT<br>BATT                                                                                                    |

| Énergie totale du système PV produite et |                                       |
|------------------------------------------|---------------------------------------|
| consommee                                |                                       |
| Affichage :                              |                                       |
| Total<br>Production d'énergie – 3.88kWh  |                                       |
| Consommation d'énergie = 9,88kWh         |                                       |
|                                          | Wh MPPT CHARGING                      |
| Data                                     |                                       |
| Date                                     |                                       |
| Affichage :                              | BYPASS                                |
| Année - 2017                             |                                       |
| Iour 28                                  |                                       |
| Jour 20                                  |                                       |
|                                          |                                       |
| Date                                     | LOAD                                  |
| Affichage :                              | <u>()</u> ()                          |
| Heure - 13                               |                                       |
| Minutes - 20                             |                                       |
|                                          |                                       |
|                                          |                                       |
|                                          | C C C C C C C C C C C C C C C C C C C |
| Version du processeur principal          |                                       |
|                                          |                                       |
|                                          | BYPASS                                |
|                                          |                                       |
|                                          |                                       |
|                                          | MPPT OF CHARGING                      |
|                                          |                                       |
| Version du processeur secondaire         |                                       |
|                                          |                                       |
|                                          |                                       |
|                                          |                                       |
|                                          |                                       |
|                                          |                                       |
| Version du module Blootooth              |                                       |
|                                          |                                       |
|                                          |                                       |
|                                          |                                       |
|                                          | MPPT CHARGING                         |
|                                          | BATT BATT                             |

## Description des modes de fonctionnement

| Mode de fonctionnement                                                                                                    | Description                                                                    | Statut d'écran LCD                                                                                                    |
|----------------------------------------------------------------------------------------------------|--------------------------------------------------------------------------------|----------------------------------------------------------------------------------------------------|
| Mode de fonctionnement<br>Mode veille.<br>L'onduleur n'est pas branché,<br>dans ce mode, il peut charger<br>la batterie du système PV<br>et du réseau. | Description<br>Pas de puissance de<br>sortie, la batterie peut être<br>chargée | Statut d'écran LCD         La charge à partir du système de panneaux PV et du réseau CA         Imperieure         Imperieure </td                                                                                                    |
| Mode surcharge, court-circuit<br>ou protection thermique                                                                                               | Pas de puissance de<br>sortie, la batterie peut être<br>chargée                | Pas de charge<br>Exact de charge<br>Construction of the second of the second |
|                                                                                                    |                                                                                | La charge à partir du réseau<br>uniquement<br>CHARGING<br>La charge uniquement à partir<br>du système PV<br>MPPT<br>CHARGING<br>Pas de charge<br>E                                                                                                    |

| Mode de fonctionnement        | Description                                                | Statut d'écran LCD                                          |
|-------------------------------|------------------------------------------------------------|-------------------------------------------------------------|
| Onduleur activé - priorité de | La sortie de l'onduleur est                                | Batterie chargée du réseau                                  |
| l'alimentation électrique à   | alimentée par le secteur, la                               | CA et du système PV                                         |
| partir du réseau CA           | batterie peut être chargée par<br>le secteur et système PV | MPPT CODE CHARGING                                          |
|                               |                                                            | Batterie chargée                                            |
|                               |                                                            | du secteur CA                                               |
|                               |                                                            |                                                             |
|                               |                                                            | FCHARGING<br>En mode "SUB", si l'énergie                    |
|                               |                                                            | du système PV est                                           |
|                               |                                                            | insuffisante, l'énergie                                     |
|                               |                                                            | du secteur prendra en charge                                |
|                               |                                                            | l'alimentation de sortie et la                              |
|                               |                                                            | charge de la batterie                                       |
|                               |                                                            | BYPASS<br>DC AS<br>HERE AND COMPANY<br>MPPT DC DC FCHARGING |
|                               |                                                            | En mode "SUB" sans batterie                                 |
|                               |                                                            | connectée, si la puissance du                               |
|                               |                                                            | systeme PV est insuffisante, la                             |
|                               |                                                            | puissance du reseau prendra<br>en charge la puissance de    |
|                               |                                                            | sortie                                                      |
|                               |                                                            |                                                             |
|                               |                                                            | L'alimentation de sortie CA                                 |
|                               |                                                            | du secteur                                                  |
|                               |                                                            |                                                             |

| Mode de<br>fonctionnement                                      | Description                                                                            | Statut d'écran LCD                                                              |
|----------------------------------------------------------------|----------------------------------------------------------------------------------------|---------------------------------------------------------------------------------|
| Mode de<br>fonctionnement<br>en alimentation<br>de la batterie | Alimentation de la sortie de l'onduleur à partir de la batterie et/et du système de PV | Alimentation par système PV<br>et batterie                                      |
|                                                                |                                                                                        |                                                                                 |
|                                                                |                                                                                        | Alimentation par système PV<br>et recharge de la batterie<br>(pas de réseau CA) |
|                                                                |                                                                                        | MPPT CHARGING                                                                   |
|                                                                |                                                                                        | Alimentation de l'onduleur<br>uniquement par batterie                           |
|                                                                |                                                                                        | Alimentation par système PV                                                     |

## FONCTION D'ÉGALISATION DE LA BATTERIE

Le chargeur de batterie, intégré à l'onduleur, est équipé de la fonction d'inversion des processus chimiques négatifs se produisant dans les batteries acides.

L'égalisation permet également d'éliminer les cristaux de sulfate qui peuvent s'être formés sur les plaques de la batterie.

La sulfatation de la batterie réduit sa capacité, il est donc recommandé d'activer la fonction d'égalisation périodique de la batterie.

#### Activation de la fonction d'égalisation :

Activation de la fonction d'égalisation de la batterie dans le programme numéro 30

1. Réglage de la période de l'égalisation dans le programme numéro 35

2. Égalisation immédiat dans le programme numéro 36

## **DESCRIPTION DES CODES D'ERREUR**

| Numéro de<br>code | Evénement                                                               | Message LCD  |
|-------------------|-------------------------------------------------------------------------|--------------|
| 01                | Ventilateur bloqué                                                      | F8 (         |
| 02                | Surchauffe                                                              | 503          |
| 03                | Tension de batterie trop élevée                                         | F83          |
| 04                | Tension de la batterie trop faible                                      | F09          |
| 05                | Un court-circuit ou une surchauffe de sortie est détecté par l'onduleur | F85          |
| 06                | Tension de sortie trop élevée                                           | F85          |
| 07                | Arrêt de travail pour surcharge                                         | F07          |
| 08                | Tension d'alimentation interne de l'onduleur<br>est trop élevée         | F08          |
| 09                | Erreur interne de démarrage de l'alimentation                           | F <u>0</u> 9 |
| 51                | Surcharge ou court-circuit de la sortie CA                              | F5 1         |
| 52                | Tension d'alimentation interne de l'onduleur<br>est trop basse          | 625          |
| 53                | Erreur de démarrage de l'onduleur                                       | 653          |
| 55                | Tension CC trop élevée à la sortie CA                                   | FSS          |
| 57                | Endommagement du système de mesure du courant                           |              |
| 58                | Tension de sortie CA trop faible                                        | FSB          |
| 59                | Tension du système PV hors limite                                       | F59          |

## **AVERTISSEMENTS ET MESSAGES**

| Code<br>du message | Mise en garde :                                                       | Alarme sonore                | Message LCD |
|--------------------|-----------------------------------------------------------------------|------------------------------|-------------|
| 01                 | Ventilateur bloqué<br>pendant le fonctionnement de<br>l'onduleur      | 3 bips par seconde           |             |
| 02                 | Surchauffe                                                            | Absence                      | @2@         |
| 03                 | Surcharge de la batterie                                              | 1 bip<br>par seconde         | []∃@        |
| 04                 | Tension de la batterie trop<br>faible                                 | 1 bip<br>par seconde         |             |
| 07                 | Surcharge                                                             | 2 bips par seconde           |             |
| 10                 | Chute de puissance de sortie                                          | 2 bips pendant 3<br>secondes |             |
| 15                 | Puissance du système PV trop faible                                   | 2 bips pendant 3<br>secondes | 5@          |
| 16                 | Tension secteur CA dépassée<br>(> 280V CA)                            | Absence                      | 15@         |
| 32                 | Aucune communication entre<br>l'onduleur et le panneau de<br>commande | Absence                      | 32@         |
| 69                 | Fonction d'égalisation de la batterie - active                        | Absence                      | E 9@        |
| 68                 | Batterie non connectée                                                | Absence                      | 6P@         |

## CARACTÉRISTIQUES TECHNIQUES

## Tableau 1 - Paramètres d'alimentation

| MODÈLE                                                                   | ESB 3kW-24                                               | ESB 6kW-24                    | ESB 10kW-48        |
|--------------------------------------------------------------------------|----------------------------------------------------------|-------------------------------|--------------------|
| Forme d'onde de tension d'entrée<br>CA                                   | Sinusoïdale (réseau électrique ou groupe électrogène CA) |                               |                    |
| Tension d'alimentation nominale                                          | 230V CA                                                  |                               |                    |
| Tension d'alimentation minimale                                          |                                                          | 90V CA                        |                    |
| Tension d'alimentation maximale                                          |                                                          | 280V CA                       |                    |
| La tension maximale de<br>l'alimentation du groupe<br>électrogène CA     | 300V CA                                                  |                               |                    |
| La fréquence nominale de la tension d'entrée                             | 50 Hz / 60 Hz (Détection automatique)                    |                               |                    |
| La fréquence minimale de la tension d'alimentation du groupe électrogène | 40 Hz                                                    |                               |                    |
| La fréquence maximale de la tension d'alimentation du groupe électrogène | 60 Hz                                                    |                               |                    |
| Protection de sortie contre les courts-circuits                          | Fusible                                                  |                               |                    |
| Rendement - alimentation secteur                                         | (pour charge i                                           | > 95%<br>nominale et avec une | batterie chargée)  |
| Temps de basculement CA/UPS                                              | 10ms                                                     |                               |                    |
| Chute de puissance en fonction de la tension d'alimentation              | Putput Power                                             |                               |                    |
|                                                                          | Rated Power                                              |                               | 7                  |
|                                                                          | 50% Power                                                |                               |                    |
|                                                                          |                                                          | 9UV 1/UV                      | 280V Input Voltage |

| MODÈLE                                  | ESB 3kW-24                                                                              | ESB 6kW-24 | ESB 10kW-48 |
|-----------------------------------------|-----------------------------------------------------------------------------------------|------------|-------------|
| Puissance nominale                      | 1,5kVA                                                                                  | 3kVA       | 5kVA        |
| Forme d'onde de tension à la sortie     | Onde sinusoïdale pure                                                                   |            |             |
| Réglage de la tension de sortie         | 230 V CA ± 5 %                                                                          |            |             |
| La fréquence de la tension de sortie CA | 50 Hz                                                                                   |            |             |
| Rendement maximale                      | 93%                                                                                     |            |             |
| Protection de surcharge                 | 5 secondes> 130% de la charge nominale<br>10 secondes 105% - 130% de la charge nominale |            |             |
| Charge de choc                          | 2 x puissance nominale pendant 5 secondes                                               |            |             |
| Tension d'entrée CC nominale            | 24V CC                                                                                  |            | 48V CC      |
| Tension de démarrage CC                 | 23V CC                                                                                  |            | 46V CC      |
| Avertissement de tension trop basse     |                                                                                         |            |             |
| - Charge inférieure à 50 %              | 23V CC                                                                                  |            | 46V CC      |
| - Charge supérieure à 50 %              | 22V CC                                                                                  |            | 44V CC      |
| Tension de coupure trop basse           |                                                                                         |            |             |
| - Charge inférieure à 50 %              | 21,5V CC                                                                                |            | 43V CC      |
| - Charge supérieure à 50 %              | 21V CC                                                                                  |            | 42V CC      |
| Tension de coupure trop basse           | 33V CC                                                                                  |            | 63V CC      |
| Consommation électrique à vide          | <3:                                                                                     | 5W         | <50W        |

#### Tableau 2 - Paramètres d'alimentation de la batterie

|            | Charge (VA) | Autonomie (24V 100Ah) en | Autonomie (24V 200Ah) en |
|------------|-------------|--------------------------|--------------------------|
|            |             | minutes                  | minutes                  |
| ESB 3kW-24 | 150         | 908                      | 2224                     |
|            | 300         | 449                      | 1100                     |
|            | 450         | 338                      | 815                      |
|            | 600         | 222                      | 525                      |
|            | 750         | 177                      | 414                      |
|            | 900         | 124                      | 303                      |
|            | 1050        | 110                      | 269                      |
|            | 1200        | 95                       | 227                      |
|            | 1350        | 82                       | 198                      |
|            | 1500        | 68                       | 164                      |

## Tableau 3 - Autonomie approximative en mode d'alimentation de la batterie

|            | Charge | Autonomie (24V 100Ah) en | Autonomie (24V 200Ah) en |
|------------|--------|--------------------------|--------------------------|
|            | (VA)   | minutes                  | minutes                  |
| ESB 6kW-24 | 300    | 449                      | 1100                     |
|            | 600    | 225                      | 525                      |
|            | 900    | 124                      | 303                      |
|            | 1200   | 95                       | 227                      |
|            | 1500   | 68                       | 164                      |
|            | 1800   | 56                       | 126                      |
|            | 2100   | 48                       | 108                      |
|            | 2400   | 35                       | 94                       |
|            | 2700   | 31                       | 74                       |
|            | 3000   | 28                       | 67                       |

|           | Charge | Autonomie (48V 100Ah) en | Autonomie (48V 200Ah) en |
|-----------|--------|--------------------------|--------------------------|
|           | (VA)   | minutes                  | minutes                  |
| ESB 10kW- | 500    | 613                      | 1288                     |
| 48        | 1000   | 268                      | 613                      |
|           | 1500   | 158                      | 402                      |
|           | 2000   | 111                      | 271                      |
|           | 2500   | 90                       | 215                      |
|           | 3000   | 76                       | 182                      |
|           | 3 500  | 65                       | 141                      |
|           | 4000   | 50                       | 112                      |
|           | 4500   | 44                       | 100                      |
|           | 5000   | 40                       | 90                       |

L'autonomie dépend de la qualité de la batterie, de son type et de son âge. Les spécifications de la batterie peuvent varier selon le fabricant